#### ИНСТРУКЦИЯ ПОЛЬЗОВАТЕЛЯ ИНФОРМАЦИОННОЙ СИСТЕМЫ «ЛЕКАРСТВЕННЫЕ СРЕДСТВА», ВЕРСИИ «АПТЕКА», Версия 2.0

#### ПЛАН

#### Раздел І. <u>УСТАНОВКА ИС «ЛЕКАРСТВЕННЫЕ СРЕДСТВА».</u> стр. 2

- 1.1 Технические требования.
- 1.2 Инсталляция программы.
- 1.3 Причины возникновения ошибок и их устранение.
- 1.4 Пользовательские лицензии и привязка программы.
- 1.5 Настройка мастера обновления.
- 1.6 Настройка окон, панели инструментов и создание/изменение профилей.
- 1.7 Понятие и описание интеграции в учетную систему.

#### Раздел I I. <u>ОБЪЕКТ «ОРГАНИЗАЦИИ».</u> Стр. 19

- 2.1 Идентификация юридического лица.
- 2.2 Методы поиска в окне организации.
- 2.3 <u>Внесение уникальных условий работы с поставщиками.</u> а) <u>Редактировать скидки поставщиков</u>.

#### Раздел III.<u>ИСПОЛЬЗОВАНИЕ ИНФОРМАЦИИ О ЛЕКАРСТВЕННЫХ СРЕДСТВАХ.</u> ПРОФИЛЬ «ЭКСПЕРТНЫЙ». Стр. 22

- 3.1 Описание и функции профиля «Экспертный».
  - а) Просмотр серий, на которые существуют регламентирующие.
  - б) Справочная информация по препарату.
- 3.2 Методы получение информации.
  - 3.2.1 <u>Поиск</u>.
- 3.3 Генератор Запросов.

#### Раздел IV. ПОДГОТОВКА К ФОРМИРОВАНИЮ ЗАКАЗОВ ОПТОВЫМ ПОСТАВЩИКАМ. Стр. 28

- 4.1 Редактирование скидок.
  - а) Скидки по лекарственным формам.
  - б) Скидки по владельцу лицензии (производителю).
  - в) Базовые скидки данного поставщика на весь прайс-лист.
- 4.2 Понятие и импорт «спецпрайса».
- 4.3 Импорт прайс-листа в формате EXEL.
  - <u>а) Импорт нового прайс-листа</u>.
  - б) Заполнение настроек прайс-листов поставщиков.
  - в) Ручное связывание ненайденных наименований.
  - <u>г) Принять прай-лист</u>.

#### Раздел V. <u>МЕТОДЫ ФОРМИРОВАНИЯ ЗАКАЗА.</u> стр. 36

- 5.1 Позиционная выборка из предложений поставщиков.
  - а) Подготовка к работе системы заказов.
  - б) Поиск интересующих препаратов.
- 5.2 Создание заказа через общую дефектуру или экспортированную дефектуру из учетной системы.
  - а) Варианты создания дефектуры.
  - б) Создание дефектуры в окне «Подготовка оптимизации».
  - в) Окно «Настройка оптимизатора».

<u>г) Варианты оптимизации</u>.

д) Проверка списка препаратов по регистрации в заказе.

е) Проверка препаратов на наличие регламентирующих документов по сериям.

### 5.3 Работа с готовым заказом.

- а) Просмотр списка препаратов по конкретному поставщику.
- б) Просмотр заказа в печатном варианте.
- в) Распечатка заказа.
- <u>г) Отправка заказа по электронной почте</u>.
- д) Удаление сохранённого заказа.

# Раздел V І. ИМПОРТ НАКЛАДНЫХ. Стр. 47

- 6.1 Технические требования для распознавания накладной.
- 6.2 Заполнение формы накладной.
- 6.3 Распознавания препарата накладной.
- 6.4 Сформировать выходной файл накладной.
- 6.5 Варианты формирования накладной.
- 6.6 Технические пояснения.

## Раздел VII. РЕЗЕРВИРОВАНИЕ ИНФОРМАЦИИ. стр. 51

- 7.1 Резервирование.
- 7.2 Восстановление.

# Раздел. контактная информация. стр. 52

# Раздел І. УСТАНОВКА ИС «ЛЕКАРСТВЕННЫЕ СРЕДСТВА».

### 1.1 Технические требования.

- Сервер не ниже Pentium 2, 600 МГц, 256 RAM, свободного места на диске для базы данных версии «Аптека» 1,0 Гб, версии «Эксперт» ~ 5 Гб.
  - Операционная система: MS Windows NT, MS Windows 2000, MS Windows XP.

Рабочие станции не ниже Pentium, 100 МГц, 32 RAM, 100 Мб свободного места.

Операционная система: MS Windows 98, MS Windows NT, MS Windows 2000, MS Windows XP.

Протокол обмена данными в сети - TCP\IP.

Время передачи данных по сети – не более 20 ms при передаче пакета 1 Кb между сервером и рабочей станцией по статистике ping.

### 1.2 Инсталляция программы.

Информационная система устанавливается на компьютере пользователя с помощью программы установки, которая копирует все необходимые программные элементы автоматически.

При выборе типа установки "Сервер и клиент" (или компонента "Сервер БД" при выборочной установке) инсталлятор устанавливает ПО FireBird Database Server

ВНИМАНИЕ: инсталляция на компьютер, на котором уже имеется ПО InterBase Server или его клонов (FireBird, Yaffil), невозможна.

Для Windows 95 инсталлятор устанавливает обновление winsock до версии 2.0, что является обязательным условием для работы продукта под управлением этой ОС.

#### СИСТЕМНЫЕ ТРЕБОВАНИЯ

Ресурсоемкость предоставляемых информационной системой сервисов, а также объем данных (размер базы данных версии «Аптека» ~650 Мб, версии «Эксперт» - свыше 4,0 Гб) для обеспечения комфортной работы пользователя предполагают использование современных высокопроизводительных компьютеров. Исходя из многолетнего опыта эксплуатации информационной системы, мы рекомендуем к использованию следующие конфигурации вычислительных систем.

Минимальные системные требования:

- для версии «Аптека»:

частота процессора 166 МГц, OC Microsoft Windows 98, Me, NT 4.0 (с установленным Service Pack 6a), 2000, XP, 2003 Server; оперативная память 64 Мб, свободное пространство на жестком диске: 600 Мб (версия «Аптека»), CD-ROM, монитор с разрешением не меньше 800х600, манипулятор «мышь» или аналогичное устройство.

#### - для версии «Эксперт»:

частота процессора 600 МГц, OC Microsoft Windows NT 4.0 (SP 6a), 2000, XP, 2003 Server. Оперативная память 256 Мб, свободное пространство на жестком диске: свыше 4,0 Гб, CD-ROM, монитор с разрешением не меньше 800х600, манипулятор «мышь» или аналогичное устройство. Файловая система NTFS (для поддержки размера файла свыше 4.0 Мб). Не рекомендуется установка версии «Эксперт» на компьютеры с операционными системами Windows 95, 98, Me.

рекомендуемые системные требования:

частота процессора 800 МГц, OC Microsoft Windows NT 4.0 (SP 6a), 2000, 2003 Server; оперативная память 256 Мб (версия "Аптека") или 512 Мб (версия "Эксперт"), свободное пространство на жестком диске: 600 Мб (версия "Аптека") или 4 Гб (версия "Эксперт"), CD-ROM, монитор с разрешением 1024х768, манипулятор «мышь» или аналогичное устройство. Протокол обмена данными в сети TCP/IP. Доступ в Интернет.

В связи с постоянно растущим объемом предоставляемых информационной системой сервисов, а также объемом данных минимальные и рекомендуемые системные требования могут ужесточаться.

#### Технические характеристики базы данных

База данных функционирует под управлением специальной программы - SQL сервера. За счет этого обеспечивается единое информационное пространство для всех рабочих мест, на которых установлены клиентские части Базы данных "Лекарственные средства". Обновление информации осуществляется автоматически только на компьютере, выбранном в качестве сервера и на котором непосредственно установлено серверное программное обеспечение базы данных (сервер программы).

Такая организация программы требует для работы обязательного включения не только рабочего места, но и сервера программы.

| Операционная<br>система | Описание проблемы                       | Решение                                                                                                    |
|-------------------------|-----------------------------------------|----------------------------------------------------------------------------------------------------|
|                         | Не привязывается<br>система, ошибка 104 | Если после привязки супервизором (или<br>удаленно) появилось сообщение об<br>успешной привязке, то необходимо<br>проверить соответствие лицензии<br>указанной для пользователя с<br>установленной при привязке лицензией.<br>Если после привязки супервизором (или |

1.3 Причины возникновения ошибок и их устранение:

| Программа не<br>соединяется с БД и не                                                                                 | удаленно) НЕ появилось сообщение об<br>успешной привязки, то необходимо<br>изменить тип лицензии для SYSDBA на тип<br>устанавливаемой лицензии, перезагрузить<br>в программу и повторить привязку.<br>Проверить запущен ли сервер (компьютер<br>и собственно сервер БД).                                                                                                    |
|----------------------------------------------------------------------------------------------------|----------------------------------------------------------------------------------------------------|
| сообщает про ошибку                                                                                                   | Проверить наличие протокола ТСР IР на клиенте и на сервере, а также наличия явно указанных IР адресов                                                                                                    |
|                                                                                                    | Вместо имени сервера в строке<br>соединения с БД указать IP адрес сервера<br>ИЛИ<br>Отредски пороти фойд booto (боо                                                                                                    |
|                                                                                                    | отредактировать файтность (без<br>расширения) – добавить в него строку<br>вида:                                                                                                    |
|                                                                                                    | <server address="" ip=""> <server name=""><br/>для win 9x в файл hosts находится в папке<br/><windows dir="">/system<br/>для win NT/2000/XP в файл hosts<br/>находится в папке</windows></server></server>                                                                                                    |
|                                                                                                    | <pre><winnt dir="">/system32/drivers/etc</winnt></pre>                                                                                                    |
| Медленный коннект (и<br>работа) на<br>WinMe/WinXP                                                                     | Причина в том, что Ме и ХР содержат<br>т.н. систему восстановления файлов. В<br>соответствии со списком расширений<br>любой файл, который изменяется,<br>копируется системой в специальное<br>место для возможного восстановления<br>в дальнейшем. В этом списке есть<br>расширение gdb, что приводит для IB к<br>долгому коннекту и очень медленной<br>работе.<br>Данную особенность можно выключить<br>целиком:<br>На ХР: System Properties   System<br>Restore   Turn off System Restore on all<br>drives.<br>На Me:<br>либо убрать из списка расширение gdb,<br>отредактировав файл<br>на ХР:<br>\$WINNT\$\system32\Restore\filelist.xml |
| Іри запуске системы<br>появляется сообщение<br>«Недоступен<br>эталонный источник<br>исполняемого модуля<br>программы. | Причина – закрыт сетевой доступ к папке<br>«Application». Перед началом работы –<br>система копирует исполняемый модуль из<br>папки «Application» на локальный диск. Для<br>устранения ошибки откройте сетевой<br>доступ к папке «Application», или исправьте                                                                                                    |
| Ооратитесь к<br>системному<br>администратору»                                                                         | путь к эталонному источнику нажав при<br>запуске кнопку «F1»<br>При правильно указанном пути и наличии<br>доступа к сетевой папке сообщение                                                                                                    |

|                     |                                                                                                    | возникает при отсутствии в ней одного из<br>файлов: launcher.exe или morion.exe –<br>скопируйте последние версии этих файлов<br>в папку «Application»                                                                                                    |
|---------------------|----------------------------------------------------------------------------------------------------|----------------------------------------------------------------------------------------------------|
|                     | Программа запущена,<br>но к базе не<br>присоединяется                                                                                                    | Возможные причины:<br>- не верно введен пароль. Проверьте язык<br>раскладки клавиатуры (английский),<br>состояние кнопки «CapsLock» (не нажата).<br>- не верно указано имя пользователя. В<br>базе данных имена пользователей<br>предопределены и не изменяются: USER1,<br>USER2, USER3 Вы должны использовать<br>одно из них.<br>- не верно указан путь к базе данных в<br>строке подсоединения. Строка<br>подсоединения отображает полный путь к<br>файлу базы данных и имеет вид:<br>SERVER:C:\PROGRAM<br>FILES\MORION\DATABASE\MDRUGS.GDB.<br>Проверьте, есть ли по этому пути файл<br>базы данных MDRUGS.GDB.<br>- на серверном компьютере не запущен<br>сервер «Interbase». Обратитесь к<br>системному администратору для запуска<br>сервера, или перезагрузите серверный<br>компьютер. |
| WIN NT,<br>WIN 2000 | Сервер после<br>перезагрузки<br>компьютера не<br>запускается. При<br>попытке запустить<br>службу Firebird<br>Guardian Service<br>«вручную» появляется<br>сообщение об ошибке<br>« Отказано в<br>доступе» | Причины:<br>1) последствие работы вируса (или<br>признак его наличия);<br>2) установлены повышенные требования<br>безопасности.<br>В первом случае удалите вирус<br>антивирусной программой.<br>Если после удаления вируса ошибка<br>повторяется – войдите в систему под<br>учетной записью Администратора,<br>подтвердите права доступа системной<br>учетной записи на папку где установлена<br>программа.<br>Во втором случае необходимо установить<br>полный доступ на папку, в которую<br>установлена программа, полный доступ<br>для учетной записи, под которой<br>запускаются службы Firebird Guardian<br>Service и Firebird Server                                                                                                    |
| Bce                 | После установки<br>обновления сервер<br>«падает»                                                                                                    | Записать название операционной<br>системы.<br>В папке, где установлена программа<br>открыть папку Server, в ней открыть любым<br>редактором (встроенный редактор FAR,<br>Notepad) открыть файл interbase.log и<br>записать все сообщения из конца файла,<br>датированные временем «падения<br>сервера». Всю информацию предоставить                                                                                                    |

|         |                                                                                                    | программистам.<br>Запустить сервер «вручную» или                                                                                                    |
|---------|----------------------------------------------------------------------------------------------------|----------------------------------------------------------------------------------------------------|
|         |                                                                                                    | перезагрузить компьютер.                                                                                                    |
| win2000 | При каждом запуске<br>базы строчка пути к<br>базе пустая.                                                                                                    | Проверьте свойства ярлыка, которым<br>запускается программа – он должен<br>указывать на launcher.exe в каталоге<br>установки программы; также должен быть<br>указан рабочий каталог программы.<br>Также проверьте наличие файла morion.ini<br>в каталоге программы и наличие в начале<br>этого файла записей типа:<br>[CONNECT_PARAMS]<br>DB_NAME=SERVER_NAME:C:\PROGRAM<br>FILES\MORION\DATABASE\MDRUGS.GDB<br>Если ваши действия до сих пор не<br>привели к успеху – замените файл<br>morion.ini аналогичным из<br>инсталляционного пакета или<br>переинсталлируйте программу                                         |
| любая   | При запуске<br>обновления после<br>нажатия кнопки<br>«Обновить данные»<br>появляется надпись<br>«Распаковка данных» и<br>программа<br>останавливается<br>(распаковка и<br>обновление не<br>происходит) | Проверить возможность входа в базу<br>данных из основной программы с именем<br>пользователя SYSDBA (под которым<br>необходимо производить обновление),<br>особое внимание обратить на<br>правильность ввода пароля. При<br>положительных результатах этого теста и<br>повторе ошибки:<br>наиболее вероятная причина –<br>повреждение файла данных с<br>обновлением (transport.gbk – находиться в<br>основном каталоге программы) или<br>блокировка распакованного файла<br>обновления (transport.gdb – находиться в<br>папке Layer основного каталога<br>программы). Удалите эти файлы и<br>запустите обновление снова. |
| все     | Что-то не работает                                                                                                    | Запустите программу. НЕ<br>присоединяйтесь к базе данных (в окне<br>запроса пароля для соединения нажмите<br>«Отмена»). Запустите процесс<br>принудительного тестирования клавишами<br>Ctrl+T<br>Примите меры по результатам<br>тестирования.                                                                                                    |

# Запуск программы

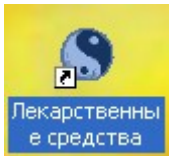

Загрузить программу можно либо с помощью кнопки на Вашем рабочем столе: либо с помощью системного меню "Пуск":

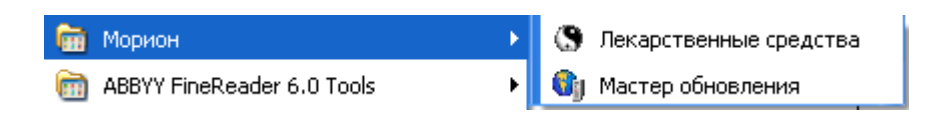

Процесс запуска состоит из двух этапов.

Сначала происходит проверка и при необходимости автоматическое обновление файлов на Вашем компьютере. Эта операция выполняется автоматически сравнением версий файлов с эталонной копией на Вашем сервере, в этот момент Вы видите заставку системного загрузчика.

Вторым этапом необходимо соединиться с базой данных. Для этого автоматически появляется окно настройки соединения:

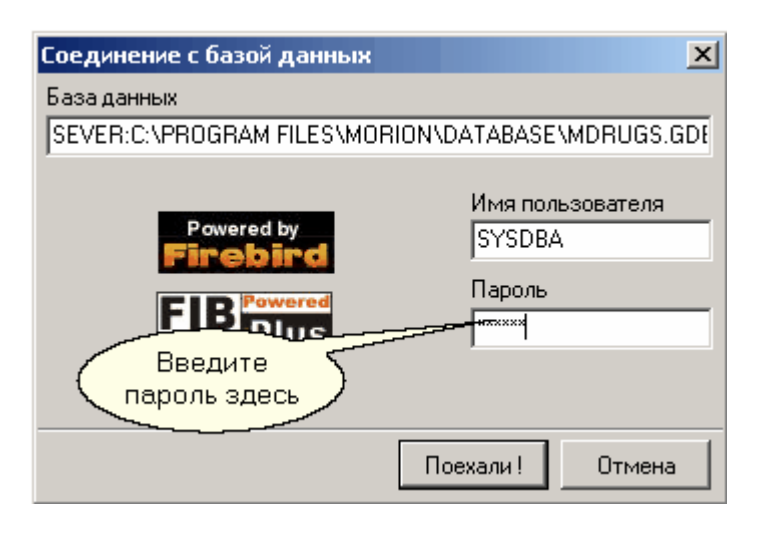

Поле ввода "База данных" оставьте без изменений для установки соединения нажмите клавишу Enter или кнопку "Поехали!"

#### Главное окно программы

Главное окно программы является сервисным окном, оно появляется сразу после входа в программу. Вызвать главное окно в процессе работы можно горячей клавишей F12. Именно с главного окна начинается работа с программой - соединением с базой данных. Для соединения нажмите соответствующую кнопку:

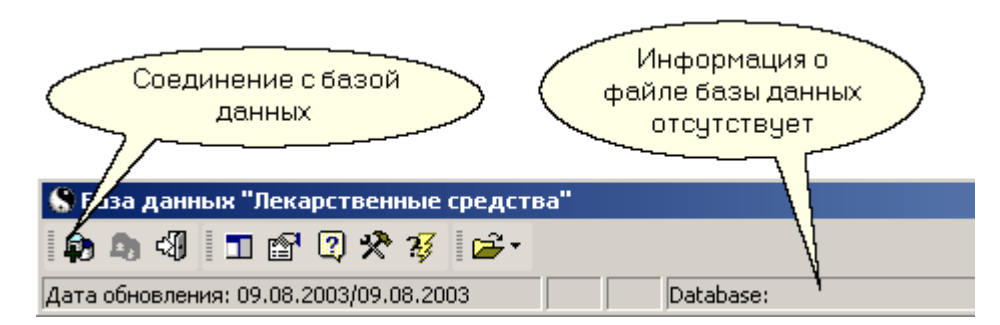

Работа в диалоге соединения с базой данных описана в разделе Запуск программы. После при подключенной базе данных кнопка соединения недоступна. Рядом располагается кнопка, позволяющая отсоединиться от базы данных.

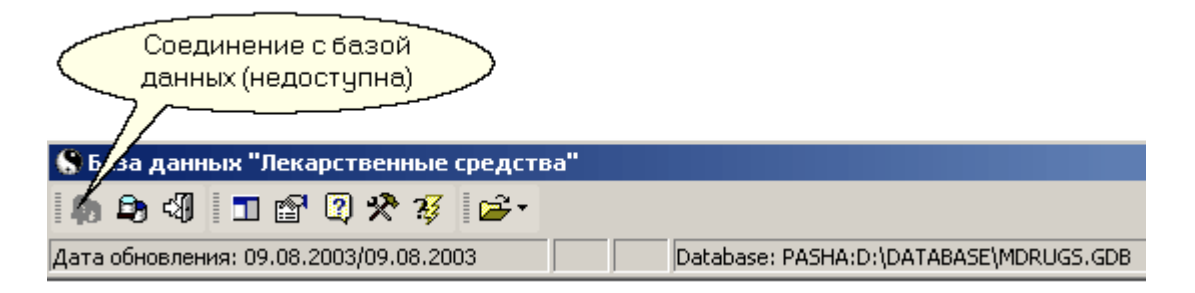

Кроме этого в главном окне доступны следующие функции:

| - S               | - выход из программы                                                                                                    |
|-------------------|----------------------------------------------------------------------------------------------------|
|                   | - вызов Инспектора объектов (F11)                                                                                                    |
| ₽<br>2            | - вызов окна управления лицензиями и<br>пользователями<br>- о программе                                                                     |
| * <b>*</b><br>*\$ | <ul> <li>установка базы данных «Лекарственные средства»</li> <li>запуск автоматического тестирования неисправностей в программе.</li> </ul> |
| i 🚅 🗸             | - открыть профиль                                                                                                    |
| -                 |                                                                                                    |

Ga

-резервирование информации

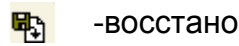

-восстановление информации

#### 1.4 Пользовательские лицензии и привязка программы

При первом запуске программы необходимо осуществить привязку

в зависимости от вида <u>лицензии</u>(БД версия«Аптека» или «Эксперт»),количества копий, срока привязки. Для этого, после запуска программы и вызова главного окна, (как описано выше)

необходимо созвониться с дежурным менеджером ООО «Софтинформ» (тел.8-044-569-44-70)и сообщить код привязки, который

откроется при нажатии кнопки 🌋 в виде окна:

| Установка базы данных "Лекарственные средства" 🛛 🔀                                                                                                    |  |  |
|----------------------------------------------------------------------------------------------------|--|--|
| Сообщите менеджеру ООО "Морион" приведенный ниже код:<br>4FBD — 3D77 — 7213 — 5DB6<br>Введите обратный код, полученный у менеджера:<br>— — — — — — — — — — — — — — — — — — — |  |  |
| OK. Cancel                                                                                                    |  |  |

Сообщив менеджеру код в верхней части окна, и введя, полученный, в нижнюю необходимо нажать ОК и дождаться окна «База Данных успешно установлена». При необходимости можно изменить логин и пароль пользователей,

что бывает необходимо при наличии нескольких пользователей (нескольких клиентских

частей). Для этого пользуемся кнопкой

|                       | У | правление пользователями                    |                 | × |
|-----------------------|---|---------------------------------------------|-----------------|---|
| Закладка              |   | 🚗 вовательские лицензии 🛛 Пароли 🗍 Фармстан | ндарт 🛛 Общие 📄 |   |
| «Пользователь-        |   | Пользователь                                | Тип лицензии    | ~ |
| ские лицензии»        | Þ | SYSDBA                                      | Эксперт         |   |
|                       |   | USER1                                       | Аттека          |   |
|                       |   | USER2                                       | Эксперт         |   |
|                       |   | USER3                                       | Эксперт         |   |
| которая вызовет окно: |   | LISER4                                      | Эксперт         |   |

Здесь можно установить лицензии для пользователей (версия программы «Аптека», «Эксперт») и установить пользовательские пароли:

| Управление пользователями 🛛 🛛 🛛                    |          |
|----------------------------------------------------|----------|
| Пользовательские лицензии Пароли Фармотание Собина | Закладка |
| Пользователь                                       | «Пароли  |
| ▶ SYSDBA Изменить                                  |          |
| USER1                                              |          |
| USER2                                              |          |
| USER3                                              |          |
|                                                    |          |

| 💲 Изменение пароля пользователя |        |                                                                      |
|---------------------------------|--------|----------------------------------------------------------------------|
| Новый пароль                    |        | Введите любой<br>пароль из букв и<br>(или) цифр и<br>подтвердите его |
| ОК                              | Cancel |                                                                      |

можно изменить пароль входа в программу для удобства пользователя. Внимание! При изменении пароля желательно его записать или запомнить.

#### 1.5 Настройка мастера обновления.

После инсталляции программы на рабочем столе, кроме значка:

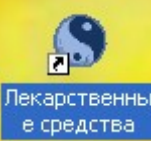

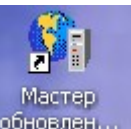

с сайта компании «Морион» файлы обновления и обновить ИС «Лекарственные средства». Для оптимальной работы необходимо настроить «Мастер обновления». Запустив его, можно увидеть главное окно:

| 🖏 Мастеробі                          | 🎕 Мастер обновления ИС "Лекарственные средства" 📃 🗖 🔀                                                                                                    |  |  |
|--------------------------------------|----------------------------------------------------------------------------------------------------|--|--|
| Кнопка<br>«Настройки и<br>установки» | Добро пожаловать !         Этот мастер поможет Вам скачать и установить обновления информационной системы "Лекарственные средства". Если процесс обновления был прерван ранее, он будет продолжен. Ваш компьютер должен быть подключен к интернет для правильной работы этого мастера.         Параметры подключения к БД.         Пользователь:       SYSDBA.         Пароль:       *****         Сохранить параметры         Для продолжения нажмите "Далее"         К Назад       Далее >         Отмена |  |  |

| Параметры п<br>Пользовате<br>Паро<br>Для продолже<br>Сервер обновлений<br>Сервер обновлений<br>Прокси сервер<br>Окальные настройки<br>Настройка е-mail<br>Настройка Dial Up | астроики появляется ряд<br>одключения к БД<br>ть: SYSDBA<br>ть: *******<br>Сохранить параметры<br>чия нажмите "Далее"<br>К Назад Далее > | ц вертикальных закладок.                                                                   |
|----------------------------------------------------------------------------------------------------|----------------------------------------------------------------------------------------------------|--------------------------------------------------------------------------------------------|
| Закладка 🔊 Сервер о                                                                                                    | <sup>бновлений</sup> открывает о<br>Параметры сервера обновлений                                                                         | кно                                                                                        |
| Нажмите эту кнопку                                                                                                    | Адрес: http://www.pharmbase.kiev.ua/U                                                                                                    | lpdateViewer/                                                                              |
| Закладка 📴 Прокси с                                                                                                    | ервер .                                                                                                    |                                                                                            |
| Параметры прокси-о<br>использов<br>Адрес:<br>Логин:                                                                                                    | ервера                                                                                                    | З Здесь производятся<br>настройки<br>при подключении<br>с использованием<br>прокси-сервера |
| Пароль:                                                                                                    | Ok                                                                                                    | сервера, логин и пароль                                                                    |
| Закладка <sup>Д</sup> локальн                                                                                                    | ые настройки                                                                                                    |                                                                                            |
| Дополнительные настройки<br>Только скачивать обновления, н<br>Сохранять обновления в:<br>D:\Morion\Layers                                                                   | 1<br>Iе запуская их 🔽                                                                                                    |                                                                                            |
|                                                                                                    | Ок Отмен                                                                                                    | a                                                                                          |

Здесь указывается путь к папке, в которой будут сохраняться обновления. Флажок 🔽 ставится, если компьютер, на котором стоит БД не имеет доступа в Интернет и обновления будут устанавливаться на другом компьютере, а «Мастер обновления» компьютера-сервера БД «Лекарственные средства» будет по сети обращаться к папке с обновлениями компьютера с доступом к Интернету (не забудьте про открытие общего доступа к папке с обновлениями).

Закладка 🕲 Настройка e-mail .

|                                                                                                    | Настройка e-mail<br>Отправитель                                                                                                    | Впишите название организации и Ваш                                                                                                    |
|----------------------------------------------------------------------------------------------------|----------------------------------------------------------------------------------------------------|----------------------------------------------------------------------------------------------------|
| Впишите пара сервера исход                                                                                                    | метры<br>цящих                                                                                                    | e-mail adpecc                                                                                                    |
| сообшен                                                                                                    | ій и атель:<br>Получатели<br>е-mail адреса: sergey@morion.kiev.ua<br>Готправлять протокол обн<br>подробный протокол<br>Ок                                                                                                    | Аuth: Поставьте флажок -<br>менеджеры компа-<br>нии «Софтинформ»<br>смогут получить<br>отчет о своевремен-<br>ности и корректнос-<br>ти обновления                                                                                                   |
| Закладка <sup>С На</sup>                                                                                                    | стройка Dial Up<br>Настройка Dial Up<br>Соединение, используемое для п<br>махлеt<br>Ш И<br>Добавить соединение<br>Нас<br>Метры соединения:<br>Пользова<br>Пароль:<br>Махана<br>Предварительно вешать трубку<br>Статус соединения<br>О                                                                                                    | найдите Ваше<br>соединение с<br>интернетом<br>троить соединение<br>Тест                                                                                                    |
| Закладка<br>Согласие<br>Согласие<br>Сала к согласение<br>Сала к время послея<br>Включать файлы с р<br>Местоположение фа<br>D:MORION\Exchan<br>Способ доставки<br>С стандартный<br>По умолчанию | формационный обмен<br>а информационного<br>ринять участие в информационном обмене<br>ось от участия в информационном обмене<br>ось от участия в и и и и и и и и и и и и и и и и и и | Для компаний,сотруд-<br>ничающих в рамках<br>проэкта "Инфор-<br>мационный обмен"<br>можно указать путь<br>к папке с данными<br>для их отправки<br>во время обновления<br>ИС "Лекарственные<br>средства"-экономия<br>времени и средств<br>на Интернет |

1.6 Настройка окон, панели инструментов и создание/изменение профилей.

Окно представляет собой прямоугольную область экрана, которая содержит таблицу для отображения или поля для ввода информации, управляющие элементы (кнопки). В программе встречаются информационные, диалоговые и сервисные (управляющие) окна. Назначение информационных окон - предоставить пользователю удобную возможность для просмотра и анализа информации. Например, так выглядит информационное окно для отображения списка медикаментов:

| 🜑 Медикаменты                                              |                      |
|------------------------------------------------------------|----------------------|
| ампи 🔍 🍾 💁 😰 😰 Σ 🛔 💥 🔆 🚱 т 📴 См 🔩 S                        | 🖯 Na 🙄               |
| Название Владелец лице Категори                            | я Справка 🔺          |
| АМПИЦИЛЛИНА ТРИГИДРАТВитамины                              |                      |
| АМПИЦИЛЛИНА ТРИГИДРА Здоровье                              |                      |
| АМПИЦИЛЛИНА ТРИГИДРА Киевмедпрепарат ОАО (экраина, киерлс  |                      |
| АМПИЦИЛЛИНА ТРИГИДРА Киевский витаминный завод ЗАО (Ук; С  |                      |
| АМПИЦИЛЛИНА ТРИГИДРА Киевский витаминный завод ЗАО (Укр ЛС |                      |
| АМПИЦИЛЛИНА ТРИГИДТ - Счоныфарм ОАО (Украина, Лубны) ЛС    |                      |
| АМПИЦИЛЛИНА ТРИГИДРА Монф Таблица                          |                      |
| АМПИЦИЛЛИНА ТРИГИДРАТ Моск                                 |                      |
| АМПИЦИЛЛИНА ТРИГИДРАТПолифарм (Россили) ЛС                 |                      |
| АМПИЦИЛЛИНА ТРИГИДРА (Стома АО (Украина, Харьков) ЛС       |                      |
| АМПИЦИЛЛИНА ТРИГИДРАТ Фармак ОАО (Украина, Киев) ЛС        |                      |
| АМПИЦИЛЛИНА ТРИГИДРАТ Ферейн (Россия, Москва) ЛС           |                      |
| 🕨 АМПИЦИЛЛИНА ТРИГИДРАТ Дарница 240 (Украина, Киев) ЛС     | <ul> <li></li> </ul> |
|                                                            | <b>_</b>             |
|                                                            | ► //                 |

Диалоговые окна предназначены для ввода и редактирования информации. Например, свойства организаций редактируются в окне:

| 😵 Редактирование текущей записи              | - 🗆 🗙  |
|----------------------------------------------|--------|
| 🥅 "Чёрный список"                            |        |
| - Уточненные контакты (для отправки заказов) |        |
| Название организации                         |        |
|                                              |        |
| Телефон/факс                                 |        |
|                                              |        |
| E-mail                                       |        |
|                                              |        |
|                                              |        |
| 🥅 Кодировать имена файлов заказа             |        |
| 🥅 Архивировать файлы заказа                  |        |
|                                              |        |
| ()                                           | Cancel |

Управляющие окна содержат элементы управления сервисами программы. Например, окно инспектора объектов позволяет вызывать информационные окна, осуществлять навигацию по ним, управлять профилями, языком отображения информации. На рисунке закладка управления профилями:

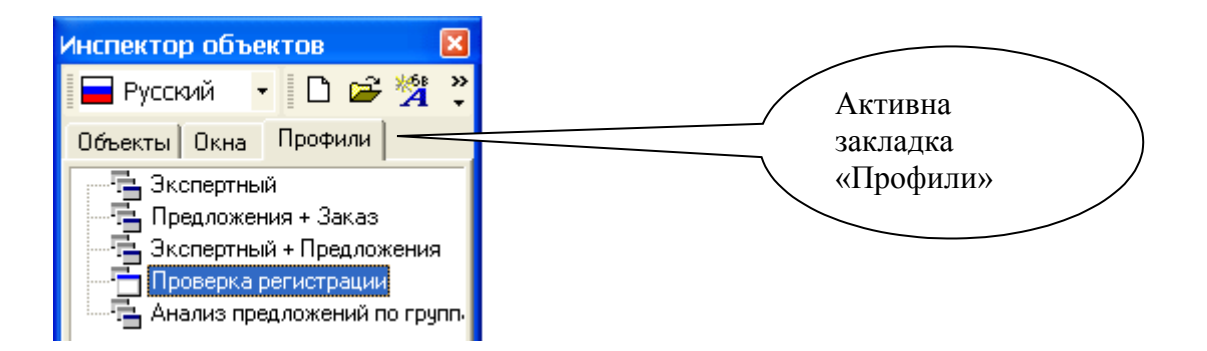

По умолчанию информационные окна объединены в три профиля:

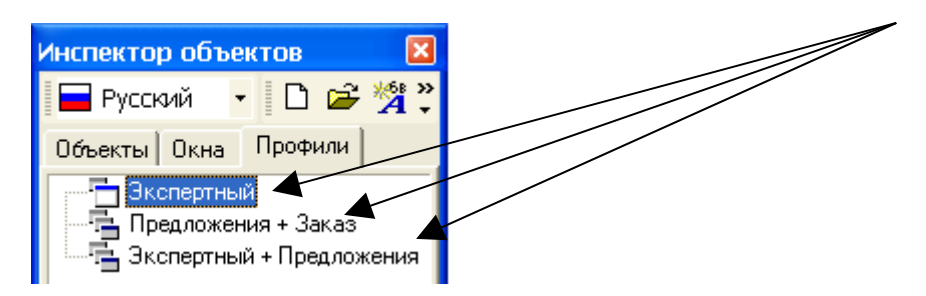

Для удобства пользования можно изменить расположение, размер, количество окон в уже имеющихся профилях или создать новый (новые) профили.

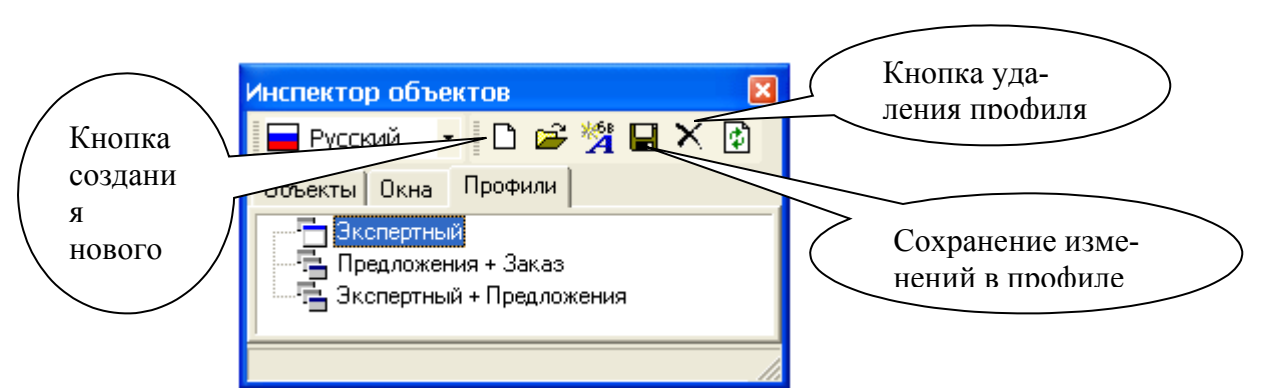

Чтобы создать новый профиль необходимо открыть информационные окна из которых будет состоять профиль, закрыть все ненужные окна,

расположить окна по отношению друг к другу в желаемом пользователем порядке, придать окнам необходимый размер. После данной операции необходимо нажать кнопку создания нового профиля, в

| Профиль пользователя | X |
|----------------------|---|
| Название             |   |
|                      |   |
| OK Cancel            |   |

появившемся окне:

вписать название

профиля -название нового профиля появится под закладкой «Профили». При нажатии на его название, в дальнейшем, будет открываться созданный Вами профиль.

Кнопки предназначены для управления сервисными функциями программы. Назначение каждой кнопки обозначены индивидуальной, в рамках программы иконкой. Более детальную информацию по функциональности кнопки можно почерпнуть из подсказки, которая появляется при задержки над кнопкой указателя "мыши":

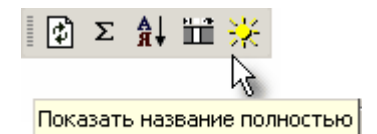

Также кнопка может работать как переключатель, в этом случае положение кнопки фиксируется при каждом нажатии: "нажато"/"отжато". В нажатом положении кнопка обведена рамочкой:

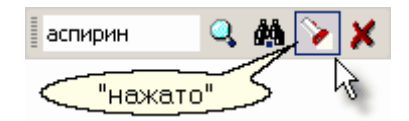

Всплывающее меню

Всплывающее меню - скрытый элемент управления. Вызывается щелчком правой кнопки "мыши" над другими элементами окна. Например, меню управления и настройки кнопок вызывается над панелью инструментов информационного окна:

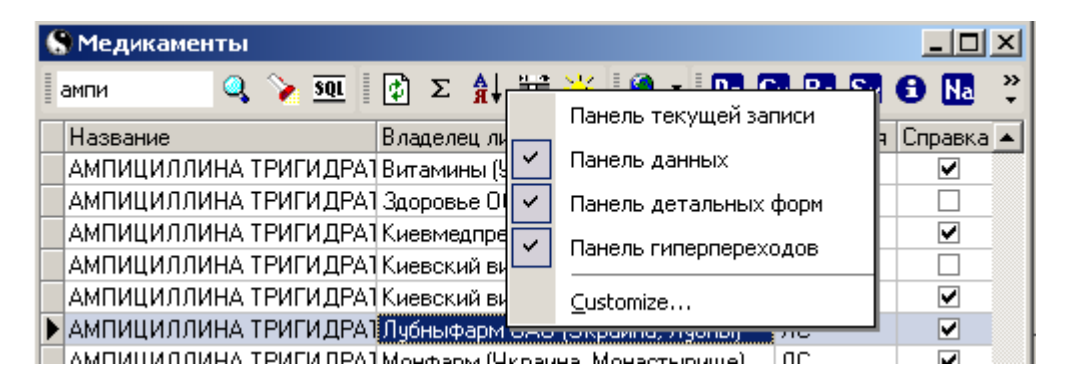

вспомогательное меню быстрого доступа к сервисам окна вызывается над таблицей:

| • Медикаменты             |                    |        |            |           |         | X |
|---------------------------|--------------------|--------|------------|-----------|---------|---|
| ампициллин 🔍 <u>sqt</u> 🚱 | Σ 射 🛗 🔆            |        | <u>à</u>   | 🍓 - 🔩     |         |   |
|                           |                    |        |            |           |         |   |
| Название                  | Владелец лицензи   | и      |            | Категория | Справка | ^ |
| АМПИЦИЛЛИН                | Alembic (Индия)    |        |            | ЛС        | ✓       | _ |
| АМПИЦИЛЛИН                | Alkaloid (Maxedouu | പ      | _          | ЛС        |         |   |
| АМПИЦИЛЛИН 🔒 Порядо       | < сортировки       | Ctrl+D |            | ЛС        |         |   |
| АМПИЦИЛЛИН 🛗 Управле      | ение колонками     | Ctrl+H | <u>4я)</u> | ЛС        |         |   |
| АМПИЦИЛЛИН 🔲 Снять d      | чиксацию област    | и      |            | ЛС        |         |   |
| АМПИЦИЛЛИН                |                    |        |            | ЛС        |         |   |
| 📕 АМПИЦИЛЛИН 😰 Обнови     | ть данные          | Alt+O  | ия)        | ЛС        |         |   |
| АМПИЦИЛЛИН Σ Количес      | тво записей        | Alt+C  |            | ЛС        |         |   |
| АМПИЦИЛЛИН                |                    |        | -          | ЛС        | ✓       |   |
| 📕 АМПИЦИЛЛИН 🗹 Панель     | инструментов       | Alt+T  | )          | ЛС        |         |   |
| АМПИЦИЛЛИН                | КВКА (Словения)    |        |            | ЛС        |         |   |

Напротив названий пунктов меню могут быть указаны горячие клавиши доступа к этим функциям.

#### Настройка кнопок:

В настройках «по умолчанию» программы часть элементов управления сервисными функциями программы (кнопок и других элементов) может быть скрыто, чтобы разгрузить интерфейс информационных окон. С перечнем и описанием функциональных возможностей каждого информационного окна вы можете познакомиться в соответствующем разделе настоящей инструкции. Настроить расположение и состав отображаемых кнопок в информационных окнах, в соответствии со своими требованиями, вы можете следующем образом: Кнопки сгруппированы тематически и в соответствии с группами располагаются на отдельных панелях:

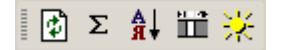

которые находятся на панели инструментов информационного окна. Спрятать панель инструментов можно из всплывающего меню:

| А↓ Порядок сортировки<br>Ш Управление колонками                   | Ctrl+D<br>Ctrl+H |
|-------------------------------------------------------------------|------------------|
| <ul> <li>Обновить данные</li> <li>Х Количество записей</li> </ul> | Alt+0<br>Alt+C   |
| 🗹 Пануль инструментов                                             | Alt+T            |

Панель с кнопками можно перетащить "мышкой" за область, отмеченную черточками, к любому краю окна:

| 🌑 Медикаменты |                                      |  |  |  |
|---------------|--------------------------------------|--|--|--|
| ∎эф¢          | ) 🔍 💊 <u>sqr</u>                     |  |  |  |
| <b>F</b>      | Название                             |  |  |  |
| Σ             | ЭффЕКТ флу                           |  |  |  |
| Å             | ЭФФЕРАЛГАН<br>ЭФФЕРАЛГАН 150 мг      |  |  |  |
|               | ЭФФЕРАЛГАН 80 мг                     |  |  |  |
| - <b>*</b> *  | ЭФФЕРАЛГАН КОДЕИ<br>Эффералган макси |  |  |  |

Изменить состав и расположение самих кнопок на панелях можно с помощью специального редактора. Его вызов осуществляется из всплывающего меню управления и настройки кнопок:

|          | Панель текущей записи |
|----------|-----------------------|
| <b>~</b> | Панель данных         |
| <b>~</b> | Панель детальных форм |
| ~        | Панель гиперпереходов |
|          | ⊆ustomize             |
| _        | N                     |

На первой закладке "Toolbars" редактора вы можете включить или спрятать тематические панели:

| Customize                                   | ×           |  |  |
|---------------------------------------------|-------------|--|--|
| Toolbars Commands Options                   |             |  |  |
| Toolbars:                                   |             |  |  |
| —<br>Панель поиска<br>Панель текущей записи | <u>N</u> ew |  |  |
| Панель данных                               | Rgname      |  |  |
| Панель гиперпереходов                       | Delete      |  |  |
|                                             |             |  |  |
|                                             |             |  |  |
|                                             |             |  |  |
|                                             |             |  |  |
|                                             |             |  |  |
| Close                                       |             |  |  |

На второй закладке "Commands" расположены все доступные в данном информационном окне элементы управления панели инструментов, сгруппированные по категориям:

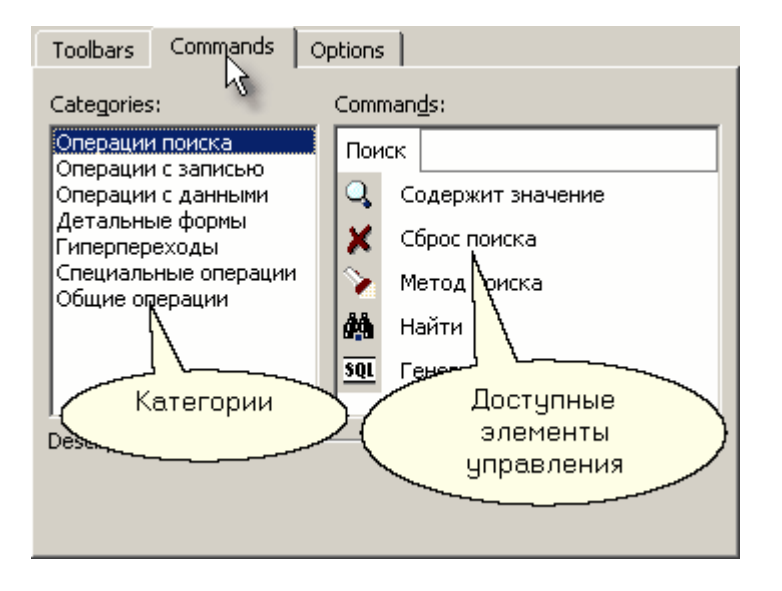

Для того чтобы отобразить требуемую кнопку на панели инструментов просто перетащите ее "мышью" из окна редактора на любую тематическую панель.

Для того чтобы скрыть ненужную кнопку стяните ее с тематической панели при открытом редакторе.

Все настройки кнопок запоминаются автоматически.

#### Настройка шрифта

Диалог изменения шрифта таблицы вызывается кнопкой 🥍 "Изменить шрифт" или горячими клавишами Alt+F. Шрифт можно настроить для каждого информационного окна. Если Вы не нашли на своей панели инструментов такую кнопку, то воспользуйтесь возможностью настройки панели инструментов.

#### Настройка колонок

Для настройки ширины колонок таблиц информационных окон потяните "мышью" за разделительную полосу заголовков колонок:

|   |          | Медикаме                                               | энт  |
|---|----------|--------------------------------------------------------|------|
|   | Название | Владелец лицензии 👍 Лекарственная форма                | Номе |
| ▶ | АМПИОКС  | Агрофарм ООО (Украина, Кијкапс. 250 мг банка           | 2    |
|   | АМПИОКС  | Агрофарм ООО (Украина, Кикапс. 250 мг контурн. ячейк.  | 2    |
|   | АМПИОКС  | Агрофарм ООО (Украина, Кискапс. 250 мг контурн. ячейк. | 2    |
|   | АМПИОКС  | Агрофарм ООО (Украина, Кискапс. 250 мг контурн. ячейк. | 2    |
|   | АМПИОКС  | Агрофарм ООО (Украина, Кикапс. 250 мг контурн. ячейк.  | 2    |
|   | АМПИОКС  | Агрофарм ООО (Украина, Кикапс. 250 мг контурн. ячейк.  | 2    |
|   | АМПИОКС  | Агрофарм ООО (Украина, Кикапс. 250 мг контурн. ячейк.  | 2    |
|   | АМПИОКС  | Агрофарм ООО (Украина, Кискапс. 250 мг контурн. ячейк. | 2    |
|   | АМПИОКС  | Агрофарм ООО (Украина, Кискапс. 250 мг контурн. ячейк. | 2    |
|   | АМПИОКС  | Агрофарм ООО (Украина, Кискапс. 250 мг контурн. ячейк. | 2    |
|   | АМПИОКС  | Агрофарм ООО (Украина, Кискапс. 250 мг контурн. ячейк. | 2    |
|   | АМПИОКС  | Агрофарм ООО (Украина, Кискапс. 250 мг контурн. ячейк. | 2    |
|   | АМПИОКС  | Агрофарм ООО (Украина, Кикапс. 250 мг контурн. ячейк.  | 2    |
|   | АМПИОКС  | Агрофарм ООО (Украина, Кикапс. 250 мг контурн. ячейк.  | 2    |
| • |          |                                                        |      |

Для некоторых видов работы с программой полнота предоставления информации может быть излишней и затруднять работу. Для изменения последовательности колонок таблиц расставьте их с помощью "мыши" в нужном Вам порядке перетягиванием: нажмите на заголовок колонки и тяните в требуемом направлении, появившаяся темная полоса подскажет в каком месте окажется перетягиваемая колонка при отпускании "мыши":

|   |          | Медикамент                                             |       |  |
|---|----------|--------------------------------------------------------|-------|--|
|   | Название | В аделец лицензии Лекарственная форма                  | Номер |  |
|   | АМПИОКС  | Агрофарм ООО (Украина, Ки капс. 250 мг банка           | 20    |  |
| I | АМПИОКС  | Агрофарм ООО (Украина, Кикапс. 250 мг контурн. ячейк.  | 20    |  |
|   | АМПИОКС  | Агрофарм ООО (Украина, Кикапс. 250 мг контурн. ячейк.  | 20    |  |
|   | АМПИОКС  | Агрофарм ООО (Украина, Кикапс. 250 мг контурн. ячейк.  | 20    |  |
|   | АМПИОКС  | Агрофарм ООО (Украина, Кикапс. 250 мг контурн. ячейк.  | 20    |  |
|   | АМПИОКС  | Агрофарм ООО (Украина, Кикапс. 250 мг контурн. ячейк.  | 20    |  |
|   | АМПИОКС  | Агрофарм ООО (Украина, Кикапс. 250 мг контурн. ячейк.  | 20    |  |
|   | АМПИОКС  | Агрофарм ООО (Украина, Кикапс. 250 мг контурн. ячейк.  | 20    |  |
|   | АМПИОКС  | Агрофарм ООО (Украина, Кикапс. 250 мг контурн. ячейк.  | 20    |  |
|   | АМПИОКС  | Агрофарм ООО (Украина, Кикапс. 250 мг контурн. ячейк.  | 20    |  |
|   | АМПИОКС  | Агрофарм ООО (Украина, Кикапс. 250 мг контурн. ячейк.  | 20    |  |
|   | АМПИОКС  | Агрофарм ООО (Украина, Кикапс. 250 мг контурн. ячейк.  | 20    |  |
|   | АМПИОКС  | Агрофарм ООО (Украина, Кикапс. 250 мг контурн. ячейк.  | 20    |  |
| ĺ | АМПИОКС  | Агрофарм ООО (Украина, Кискапс. 250 мг контурн. ячейк. | 20    |  |
| ĺ | •        |                                                        |       |  |

Для настройки состава колонок таблиц используйте редактор колонок, который можно вызвать кнопкой "Управление колонками" или горячей клавишами Ctrl+H. В редакторе снимите "мышью" флажки напротив названий, ненужных в данный момент, колонок или поставьте флажки там, где они требуются:

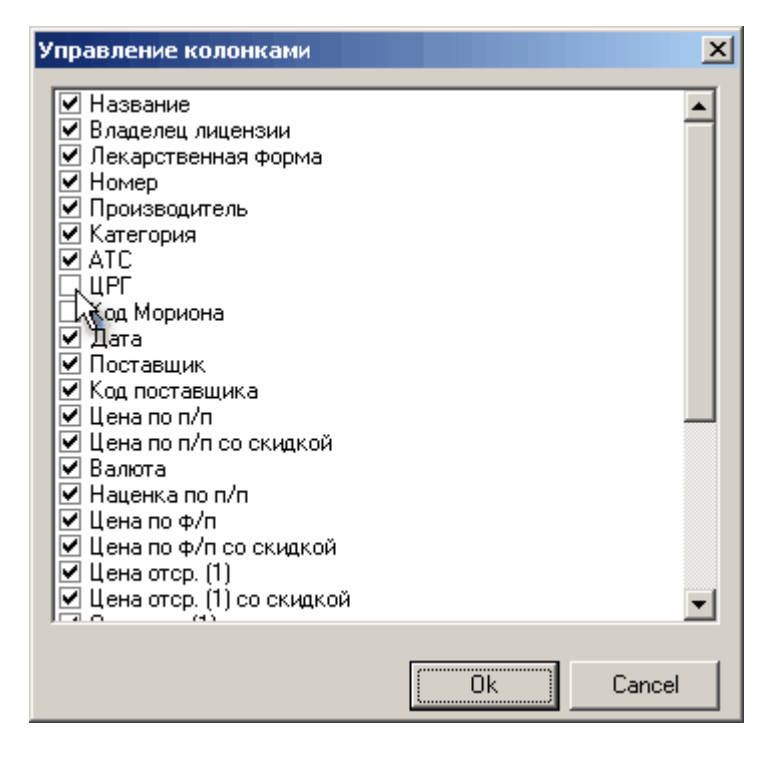

Все настройки колонок запоминаются автоматически.

1.6 Понятие и описание интеграции в учетную систему.

Внешний информационной (NC) модуль (BM) является частью системы «Лекарственные средства». Внешний модуль предназначен для интеграции основных информационных функций ИС в офисные, учетные и экспертные системы (YC) (компьютерные программы) организаций-партнеров 000 «Морион». Внешний модуль предоставляет возможность, работая в учетной системе, получать информацию о конкретном лекарственном средстве (ЛС) из ИС: точное написание полного названия лекарственной формы медикамента (изделия медицинского назначения), состав, данные о регистрации в Украине, перечень синонимов (в соответствии с действующими веществами), АТС классификацию, справочную информацию, предложения оптовых поставщиков, их адреса и контактную информацию, а также осуществлять обмен данными с учетной системой в рамках предусмотренных режимов, в частности перенос дефектуры из УС в БД «Лекарственные средства» для формирования заказа (варианты формирования описаны в соответствующем разделе). База данных ВМ по объему информации полностью идентична ИС «Лекарственные средства», обновляется не чаще чем ежедневно и не реже одного раза в неделю.

#### ПРИНЦИП ВЗАИМОДЕЙСТВИЯ ВНЕШНЕГО МОДУЛЯ С ПРОГРАММАМИ ОРГАНИЗАЦИЙ-ПАРТНЕРОВ

Для вызова информации ИС из учетной системы необходимо установить взаимосвязь между каталогами лекарственных форм ИС и учетной системы(вся техническая информация содержится в ExternalModule.rtf Связать эти каталоги возможно посредством добавления уникальных идентификаторов позиций каталога ИС в каталог УС. Дальнейшее взаимодействие осуществляется посредством обмена уникальными идентификаторами между системами. Непосредственно сопоставление каталогов организаций партнеров выполняется ООО «Морион» не чаще одного раза в неделю.

# Раздел II. ОБЪЕКТ «ОРГАНИЗАЦИИ»

Объект «Организации» служит для получения информации обо всех участниках фармрынка (розничная деятельность, производители, дилеры, мед. учреждения), идентификации организации, использующей программу, внесения индивидуальных скидок и электронных адресов для отправки сформированного заказа.

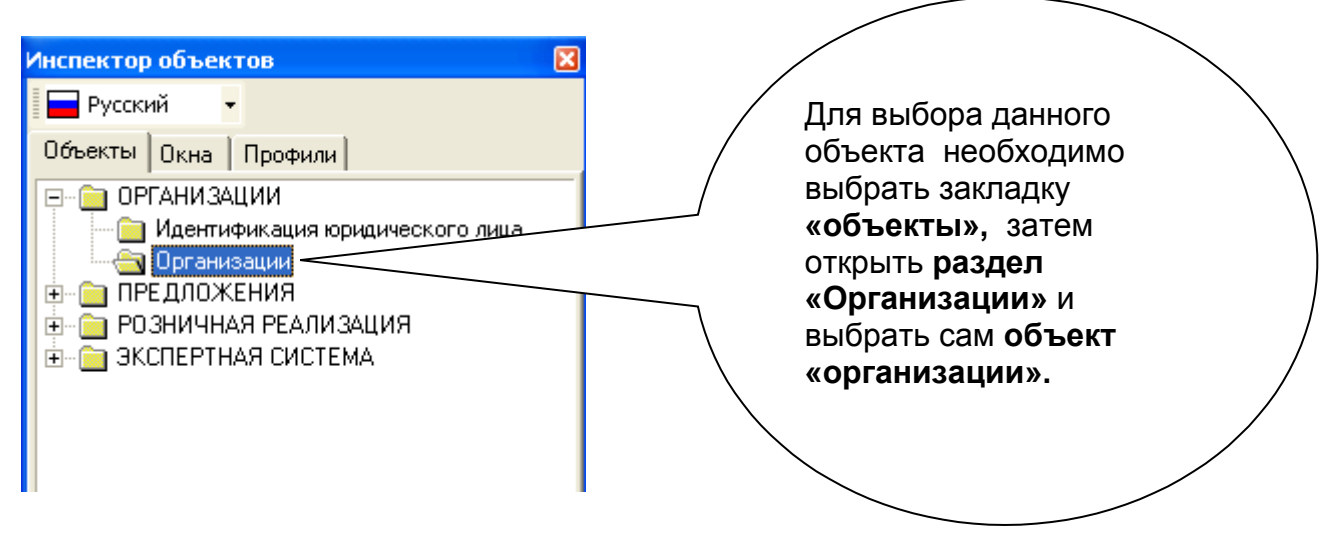

**Объект «Организации»** служит для получения полной информации обо всех участниках фарм. рынка, идентификации организации использующей программу, внесения уникальных скидок и уточненных контактов при отправке сформированного заказа.

Состав и расположение информации.

Объект «Организации» имеет стандартную панель инструментов;

Основной информацией, содержащейся в объекте «организации», является контактная информация, уточненные контакты (Пример: при отправке заказов напрямую к конкретному менеджеру либо региональному подразделению этой компании, редактировать эти значения

можно, нажав<sup>^</sup>), индивидуальные условия работы <u>(«редактировать скидки»</u><sup>2</sup>).

| 🕲 Организации                                                                                                    |                                                                                                    | ×  |
|----------------------------------------------------------------------------------------------------|----------------------------------------------------------------------------------------------------|----|
| ввс 🔍 🍾 👥                                                                                                    | - 🔍 [] Σ 🚔 🖪 🦉                                                                                                    |    |
| <ul> <li>ввс</li> <li>название</li> <li>ввс ПЛЮС ООО (Украина, Ки<br/>ВВС-ЛТД ООО (Украина, Ки<br/>ВВС-ЛТД (Филиал) (Украина,<br/>ВВС-ЛТД (Филиал) (Украина,</li> </ul> | Характеристика<br>Виды деятельности<br>КОНТАКТ<br>Адрес 9, а. г. Киев, просп. Героев Сталин<br>Телефон/факс 238 0<br>Е-mail<br>Е-mail для заказа<br>WWW<br>9T0ЧНЕННЫЕ КОНТАКТЫ<br>Название<br>Телефон/факс Поставшиков<br>Информация Корпорация Названия | на |
|                                                                                                    |                                                                                                    |    |

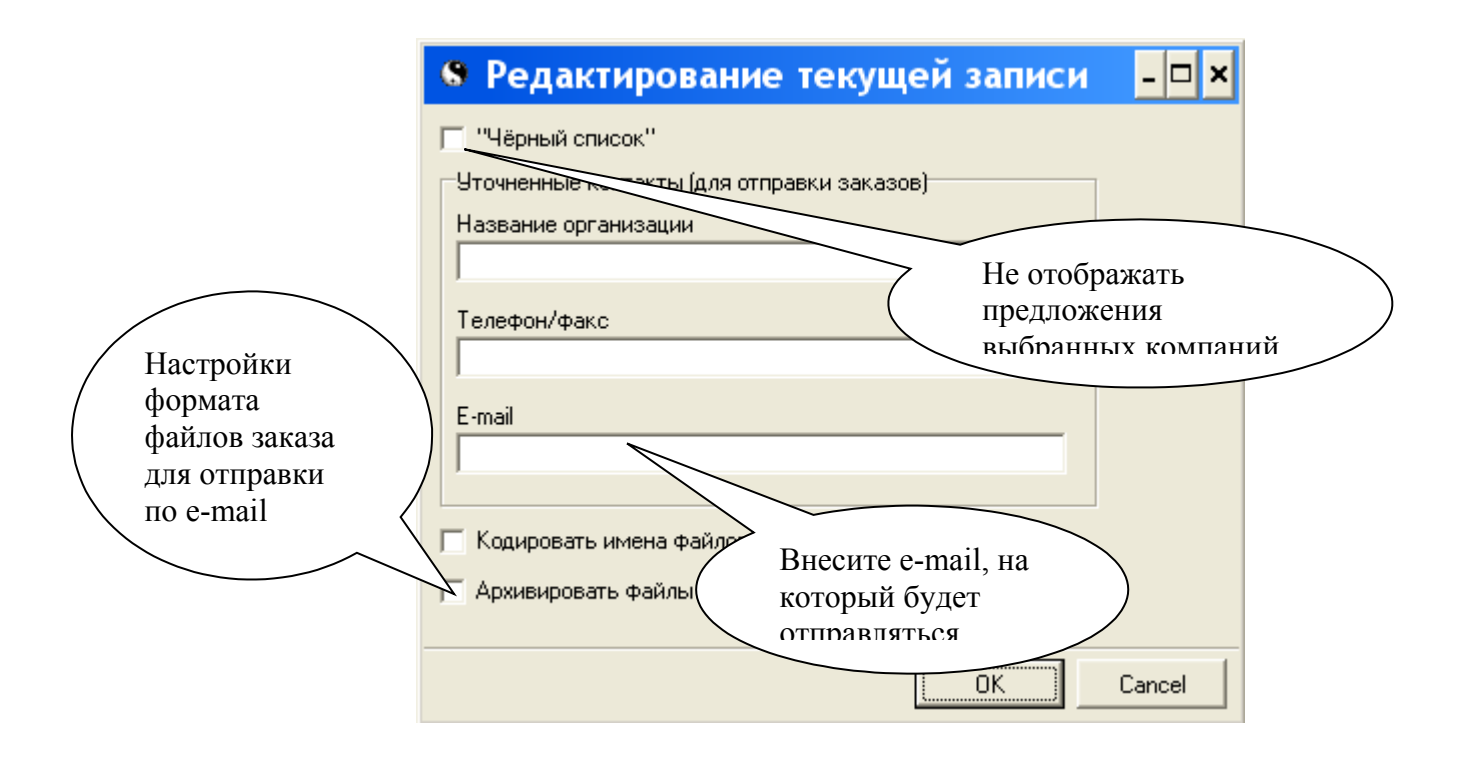

#### 2.1. Идентификация юридического лица.

При подготовке информационной системы к работе необходимо идентифицировать себя и свои подразделения в ИС «Лекарственные средства», т.е. заполнить реквизиты, контактную информацию для осуществления обратной связи со стороны поставщика. Это можно сделать при редактировании параметров «Идентификация юридических лиц» в объекте «Организации».

| 🔇 Идентификация юриди | ического лица          |                 |            |
|-----------------------|------------------------|-----------------|------------|
| ▲ 📓 +                 |                        |                 |            |
| Название организац    | Адрес                  | Контактное лицо | Телефон    |
| Мегаком               | 🦳 Украина, Харьковская | а Виктория      | t/f(057) 7 |
|                       |                        |                 |            |
|                       | Добавить               |                 | >          |
|                       | структурн              | be              |            |
|                       | полразлен              | н /             |            |
|                       |                        |                 |            |

Для идентификации юр. лица необходимо заполнить все поля находящиеся в следующем окне, например:

| 😵 Редактирование текущей заг         | иси                                      | - 🗆 🗙  |                 |
|--------------------------------------|------------------------------------------|--------|-----------------|
| Название *                           |                                          |        |                 |
| Аптека 2                             |                                          |        |                 |
| Адрес *                              |                                          |        |                 |
| Петрова, 44                          |                                          |        |                 |
| Телефон *                            | Контактное лицо *                        |        |                 |
| 245-34-34                            | Елена Петровна                           |        |                 |
| Код ОКПО *                           | E-mail                                   |        |                 |
| 4325                                 | 235 elena@petrovna.umc.com               |        |                 |
| Сайт в интернет                      |                                          |        |                 |
| www.umc-pharm.com                    |                                          |        |                 |
| Примечание                           |                                          |        |                 |
| Аптека №2, угол ул. Петрова/Борщагов | ская                                     |        | Включите режим  |
| Номер каталога (уточните у менеджера | 000 "Морион" )                           |        | для активизации |
| 10012                                | Г Центр закупок                          |        | функций заказа. |
| е-таі центра заказов                 | Папка с полученными заказами<br>С:\Заказ |        |                 |
|                                      | ОК                                       | Cancel |                 |
|                                      |                                          |        |                 |

В поле «номер каталога» необходимо указать код (создайте сами), который для каждого подразделения Вашей компании будет разным (обязательное условие при формировании заказа методом сводной дефектуры всех подразделений <u>приложение 1</u>). Все поля указанные на рисунке сверху заполняются в начале использования ИС, автоматически сохраняются с возможностью изменения в дальнейшем.

#### 2.2. Методы поиска.

При поиске организаций, помимо поиска через текстовое поле, можно использовать возможности «<u>генератора запросов</u>». Это предоставит возможность поиска, используя основные характеристики организаций (название, корпоративная принадлежность, вид деятельности, страна, город, код ОКПО).

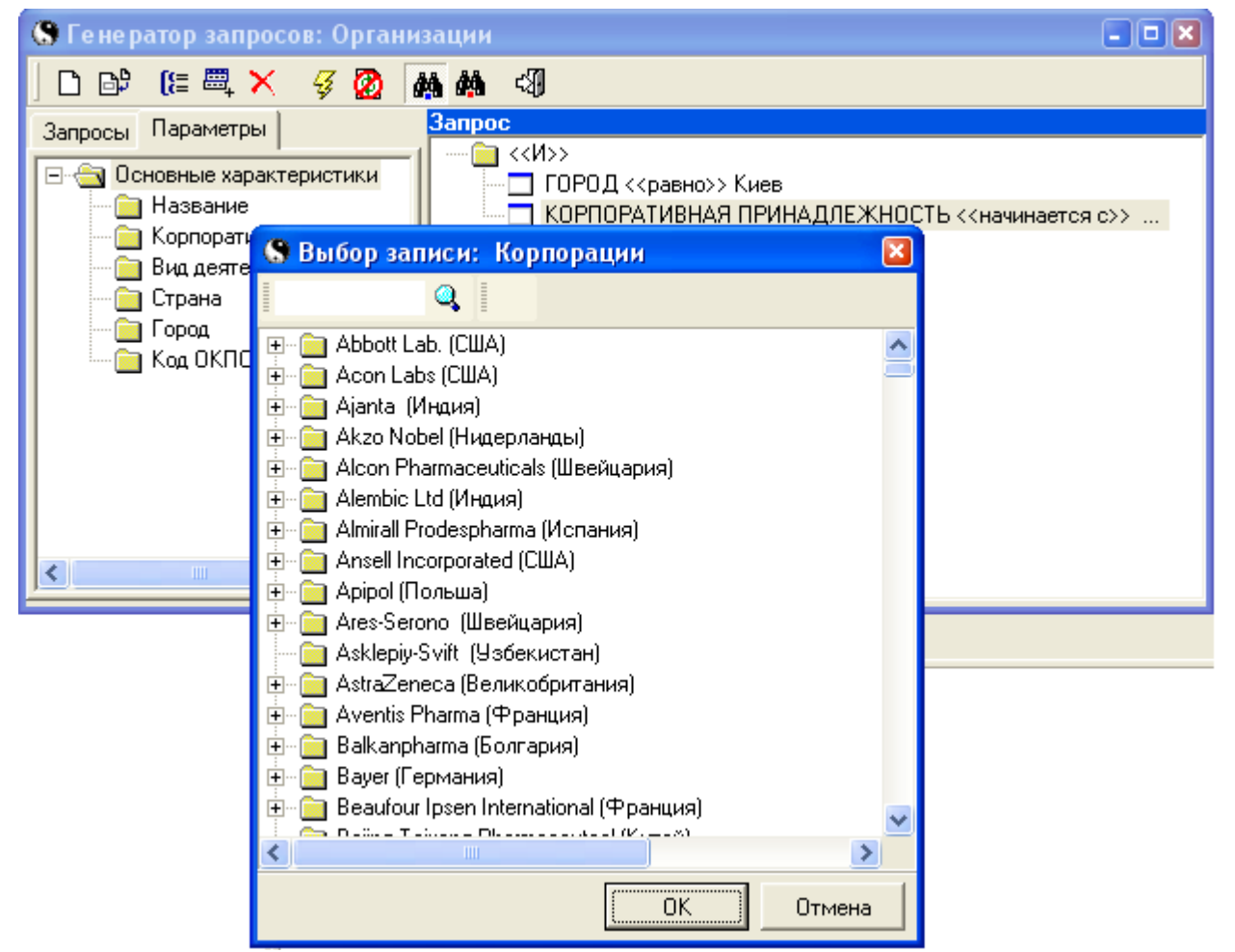

При поиске в генераторе запросов по «корпоративной принадлежности» организации, если указать параметр «начинается с» (он установлен по умолчанию), появится возможность произвести поиск по всему дереву корпорации и выбрать необходимое звено, либо отобразить весь перечень организаций входящих в данную корпорацию. Пример показан на рис. вверху. При поиске через параметр «равно», если указать конкретное звено дерева корпорации, то при выполнении запроса отобразятся лишь те организации, которые принадлежат данному звену.

#### 2.3. Внесение уникальных условий работы с поставщиками. (см. раздел 4.1)

# Раздел III. ИСПОЛЬЗОВАНИЕ ИНФОРМАЦИИ О ЛЕКАРСТВЕННЫХ СРЕДСТВАХ. ПРОФИЛЬ «ЭКСПЕРТНЫЙ».

#### 3.1. Описание и функции профиля «экспертный».

Для использования справочной информации о лекарственных средствах в окне «Инспектор объектов» выберите профиль «Экспертный».

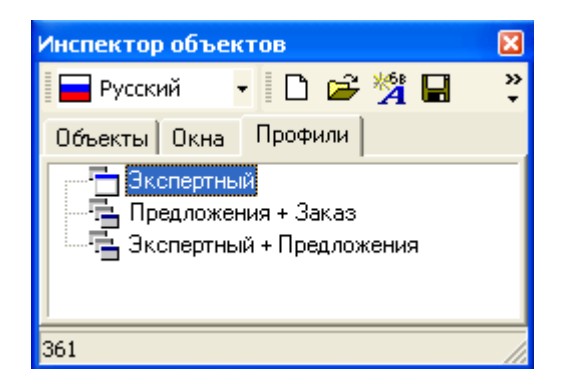

Профиль «Экспертный» дает возможность получить следующую информацию:

#### 3.1.1.Наименование, лекарственная форма, производитель

В системе каждому медикаменту соответствует название на трех языках (русское, украинское, латинское), фирма-производитель и перечень существующих лекарственных форм.

| 💲 Ме дикаме нты        |                   |                 |
|------------------------|-------------------|-----------------|
| аспирин 🔍 👥 😭 Σ 🛔      | , 🖬 🔆 🖬 🖨 🖻 😫     | ,               |
| DF CM Rg CL SY 3 Sr Na |                   |                 |
| Название               | Владелец лицензии | Кате Справка  🔺 |
| АСПИРИН 325 мг         | UPSA (Франция)    | лс 🔽 🗌          |
| АСПИРИН КАРДИО         | Bayer (Германия)  | ЛС 🗹 🔳          |
| АСПИРИН®               | Bayer (Германия)  | лс 🗹 📒          |
| АСПИРИН®-С             | Bayer (Германия)  | лс 🗹            |
|                        |                   | · · ·           |
|                        |                   | ~               |
|                        |                   |                 |
|                        |                   |                 |

| 6 |                                                   |       |            |  |  |  |  |
|---|---------------------------------------------------|-------|------------|--|--|--|--|
|   | 🔍 🛛 🖸 🗴 🛔 🖬 🔆                                     |       |            |  |  |  |  |
| 1 | АСПИРИН 325 мг, UPSA (Франция), капс. 325 мг, №20 |       |            |  |  |  |  |
|   | Лекарственная форма                               | Номер | 9никальныі |  |  |  |  |
| ۲ | капс. 325 мг                                      | 20    | 2578       |  |  |  |  |
|   | капс. 325 мг                                      | 28    | 2579       |  |  |  |  |
|   |                                                   |       |            |  |  |  |  |
|   |                                                   |       |            |  |  |  |  |

#### 3.1.2. Состав

Для каждой лекарственной формы указаны действующие вещества, их объем или процентное содержание в этой лекарственной форме.

| 8   | Состав            |       |     |   |          |          |     |       |        |  |  |
|-----|-------------------|-------|-----|---|----------|----------|-----|-------|--------|--|--|
| Ī   | Q,                | 1     | Σ   | ₽ | <b>*</b> |          |     |       |        |  |  |
| H   | Название веществ  | а     |     |   | Ko       | личество | Eд. | измер | Active |  |  |
| ► K | (ислота ацетилса) | ицило | вая |   |          | 325      | МΓ  |       | ✓      |  |  |
|     |                   |       |     |   |          |          |     |       |        |  |  |
|     |                   |       |     |   |          |          |     |       |        |  |  |

#### 3.1.3. АТС-класификация

Лекарственные препараты разделены на группы в соответствии с "Классификационной системой АТС" в зависимости от их действия на определенный анатомический орган или систему, а также от их химических, фармакологических и терапевтических свойств.

| 😵 Узлы классификации                                                                                                    |  |
|----------------------------------------------------------------------------------------------------|--|
|                                                                                                    |  |
| <ul> <li>АТС классификация</li> <li>В СРЕДСТВА, ВЛИЯЮЩИЕ НА СИСТЕМУ КРОВИ И ГЕМОПОЭЗ</li> <li>ВО1 АНТИТРОМБОТИЧЕСКИЕ СРЕДСТВА</li> <li>ВО1А АНТИТРОМБОТИЧЕСКИЕ СРЕДСТВА</li> <li>ВО1А С Антиагреганты</li> <li>ВО1А С ОБ Кислота ацетилсалициловая</li> </ul> |  |

#### 3.1.4. Синонимы

Лекарственные препараты разделены на группы синонимов в соответствии с их международными названиями и составом действующих веществ.

| 6 | Синонимы       |                     |                     |         |   |
|---|----------------|---------------------|---------------------|---------|---|
|   | <b>Q</b>       | 🕼 Σ 射 🛗 🚷           | - 😜                 |         |   |
|   | Название       | Лекарственная форма | Владелец лицензи    | Справка | ~ |
| Þ | КИСЛОТА АЦЕТИ  |                     | INN                 |         |   |
|   | ASS-500 СТАДА® | табл. 500 мг, №10   | Stada (Германия)    |         |   |
|   | ASS-500 СТАДА® | табл. 500 мг, №100  | Stada (Германия)    |         |   |
|   | ASS-500 СТАДА® | табл. 500 мг, №30   | Stada (Германия)    |         |   |
|   | pms-ACA        | супп. 150 мг, №10   | Pharmascience (Kar  |         |   |
|   | АКТИВ ТАБЛЕТС  | табл. 500 мг, №100  | Brupharmexport (Be) |         |   |
|   | АКТИВ ТАБЛЕТС  | табл. 500 мг, №1000 | Brupharmexport (Be) |         |   |
|   | АКТИВ ТАБЛЕТС  | табл. 500 мг, №20   | Brupharmexport (Be) |         |   |
|   | АНАЛЬГЕТИК, ПО |                     | USA Upteka (США)    |         |   |
|   | АНБОЛ          |                     | ICN Yugoslavia (Юго |         | ~ |

#### 3.1.5. Регистрация в Украине

У лекарственных средств, официально зарегистрированных в Украине, для каждой **лекарственной формы** приведены номер и дата выдачи регистрационного свидетельства, срок действия и дата окончания регистрации.

| 🔇 Регистрация |            |            |           |  |
|---------------|------------|------------|-----------|--|
|               | 🔁 Σ 射 🛅    |            |           |  |
| Номер         | Дата нач.  | Дата зав.  | Срок (г.) |  |
| П.03.03/06145 | 14.03.2003 | 14.03.2008 | 5         |  |
|               |            |            |           |  |
|               |            |            |           |  |

3.1.6. Просмотр серий, на которые существуют регламентирующие документы -

вызываются нажатием кнопки «серии» курсора по лекарственным формам

| 🕄 Серии        |                         |                    |                     |
|----------------|-------------------------|--------------------|---------------------|
| 🔍 🍾 🦀 🛛 😰      | <b>Å↓ ● ●</b>           | Просмотр           |                     |
| Серия          | Дата произ На документы | регламентиру       | лющих 🛛 🔽           |
| 521001         |                         | документов п       | 10                  |
| 340903         | 4                       | сериям в           | <u>k</u>            |
| 290903         | 28                      | иоригицальци       |                     |
| 21003          | 2057                    |                    | (запр               |
| 340301         | 1388                    | 3/07-21            | псание (запр        |
| 10602          | 1389                    | 3/07-21 16.04.2004 | Предписание (запр   |
| 170103         | 938/                    | /07-08 09.03.2004  | Предписание (запр   |
| 31202          | 245/                    | /07-08 26.01.2004  | Предписание (запр   |
| 11202          | 98/0                    | 07-21 14.01.2004   | Предписание (запр   |
| 180301(211201) | 4676                    | 5/07-08 17.12.2003 | Предписание (запр   |
| 231201         | 3533                    | 3/07-18 09.10.2003 | Предписание (запр   |
| 21202          | 3219                    | 3/07-20 19.09.2003 | Предписание (запр   |
| 420802         | 3047                    | 7/07-08 27.08.2003 | Предписание (запр 🤜 |
|                |                         |                    | <b>&gt;</b>         |

#### 3.1.7. Полная оригинальная справочная информация

Развернутая информация по применению лекарственных препаратов, в том числе сведения о составе и форме выпуска, фармакологических свойствах, показаниях и противопоказаниях к применению, побочных эффектах, взаимодействии с другими лекарственными средствами и мерах, которые следует принимать при передозировке препарата.

Вызов справочной информации осуществляется нажатием на кнопку «справка» предварительно установив курсор на медикамент со значком «Медикаменты» или «Синонимы»

Вы можете формировать удобный для Вас вид профиля, закрывая или открывая информационные окна с помощью кнопок: - лекарственные формы, - состав, - состав, - состав, - состав, - состав, - состав, - серии.

#### 3.2. Методы получения информации.

Поиск препарата осуществляется набором целого наименования или части его в окне «поиск» или в появившемся окне после нажатия кнопки «найти» или комбинации клавиш «Ctrl+F»

| 🕲 Поиск      |          |        |
|--------------|----------|--------|
| Найти:       |          |        |
|              |          |        |
|              |          |        |
| Начинается с | Содержит | Отмена |

Если поиск осуществляется по составной части «наименования», то, введя эту часть в окне «поиск» нажимаем кнопку «содержит значение» , а если поиск осуществляется через кнопку «найти» , то выполняем поиск по команде «содержит ...».

Выбрать режим поиска можно кнопкой 🔀 "Метод поиска".

### 3.3. Генератор запросов.

Предоставляет возможность поиска лекарственных средств с использованием одного или нескольких критериев отбора. Сервисное окно «Генератора запросов» можно вызвать

нажав кнопку «генератор запросов» 🏧 или комбинацию клавиш «Ctrl+Q».

В левой части появившегося окна на закладке "Параметры" в дереве представлены доступные для включения в запрос параметры.

Правая часть окна предназначена для построения запроса, который может иметь иерархическую структуру.

Панель инструментов содержит кнопки со следующими функциями:

🗅 - создать новый запрос

📴 - скопировать запрос

- 🔚 добавить в запрос новую группу параметров
- 🕮 добавить параметр в запрос
- 🔀 удалить параметр из запроса
- - выполнить запрос
- 🙆 отменить запрос

на - включить после выполнения запроса в информационном окне ограничивающий поиск

🏙 - включить после выполнения запроса в информационном окне позиционный поиск

🖾 - закрыть Генератор запросов

3.3.1. Нажимаем на кнопку «новый запрос» 🗅.

3.3.2. Перемещение по параметрам запроса «вглубь» дерева осуществляется нажатием на 🖻 одним щелчком или двойным щелчком левой кнопки мышки по «наименованию группы параметров» например 🖼 Продукция

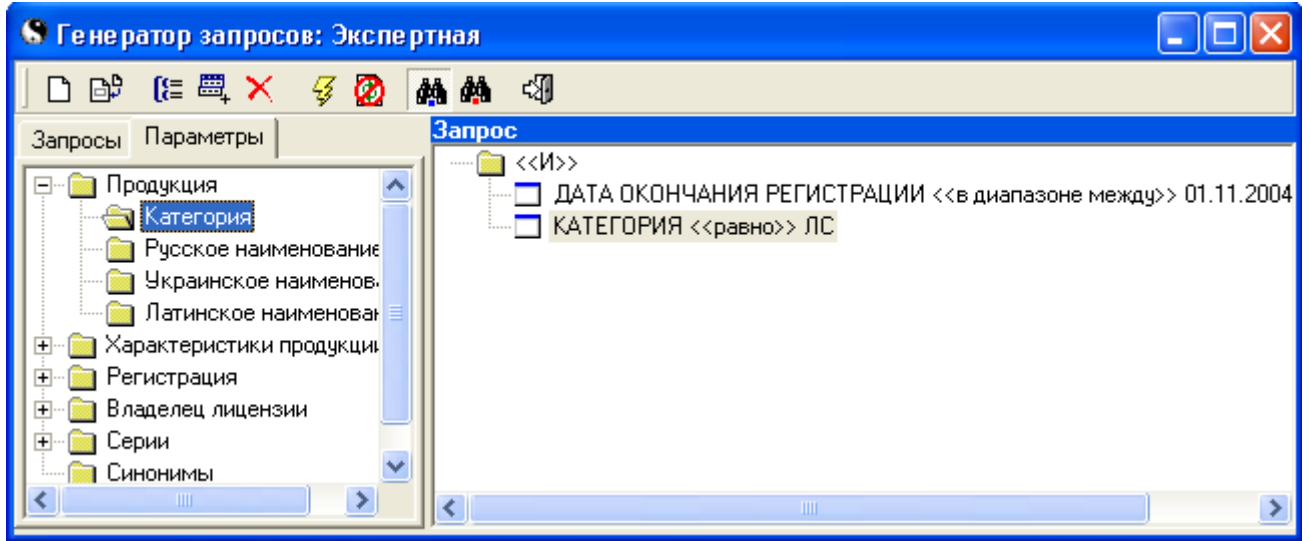

3.3.3. Перенос выбранного параметра запроса в окно «запрос» осуществляется двойным щелчком левой кнопки «мышки» по наименованию параметра.

3.3.4. Вызов условий параметров осуществляется двойным щелчком правой кнопки «мышки» по выбранному параметру в окне «запрос» и выбранный параметр подтверждается однократным нажатием левой кнопки «мышки».

|                                                                                                    | тная          |                   |        |
|----------------------------------------------------------------------------------------------------|---------------|-------------------|--------|
| Запрос - брак<br>                                                                                                    | 🗛 🦀 🖏         |                   |        |
| НАИМЕН равно<br>не равно<br>больше<br>больше либо равно<br>меньше<br>меньше либо равно<br>начинается с<br>не начинается с     | Запрос - брак |                   |        |
| НАИМЕНІ<br>равно<br>не равно<br>больше<br>больше либо равно<br>меньше<br>меньше либо равно<br>начинается с<br>не начинается с | 📋 <<И>>       |                   |        |
| не равно<br>больше<br>больше либо равно<br>меньше<br>меньше либо равно<br>начинается с<br>не начинается с                     | НАИМЕН        | равно             | DAO (! |
| больше<br>больше либо равно<br>меньше<br>меньше либо равно<br>начинается с<br>не начинается с                                 |               | не равно          |        |
| больше либо равно<br>меньше<br>меньше либо равно<br>начинается с<br>не начинается с                                           |               | больше            |        |
| меньше<br>меньше либо равно<br>начинается с<br>не начинается с                                                                |               | больше либо равно |        |
| меньше либо равно<br>начинается с<br>не начинается с                                                                          |               | меньше            |        |
| начинается с<br>не начинается с                                                                                               |               | меньше либо равно |        |
| не начинается с                                                                                                    |               | начинается с      |        |
|                                                                                                    |               | не начинается с   |        |
| содержит                                                                                                    |               | содержит          |        |
| не содержит                                                                                                    | <             | не содержит       | >      |

3.3.5. Выбор значения параметра запроса вызывается двойным щелчком левой кнопки «мышки» по выбранному параметру в окне «запрос», при этом высвечиваются окна значений:

| Ввод з<br>С | значе     | ния і    | парал    | ие тра   | : Дат    | >        | < |
|-------------|-----------|----------|----------|----------|----------|----------|---|
| Выб         | ор да     | ты       |          | Окта     | 6pt 20   | 15       |   |
| Пн          | Вт        | Ср       | Чт       |          | C6       | Bc<br>3  |   |
| 4           | 5<br>12   | 6<br>13  | 7        | 8<br>15  | 9<br>16  | 10<br>17 |   |
| 18<br>25    | 19<br>26  | 20<br>27 | 21<br>28 | 22<br>29 | 23<br>30 | 24<br>31 |   |
|             | OK Cancel |          |          | el       |          |          |   |
|             |           |          | OK       |          | тО       | иена     |   |

Вы можете осуществлять поиск препарата по нескольким параметрам одновременно. Для этого повторяйте пункты 3.3.2.-3.3.5, пока в правой части окна не появятся все необходимые параметры.

3.3.6. Для выполнения запроса нажимаем кнопку «выполнить запрос» 🖇 или комбинацию клавиш «Ctrl+Enter»

Вы можете сохранить условия запроса для их дальнейшего использования, перейдя к закладке «Запросы» в левой части окна «Генератор запросов».

# РАЗДЕЛ IV. ПОДГОТОВКА К ФОРМИРОВАНИЮ ЗАКАЗОВ У ОПТОВЫХ ПОСТАВЩИКОВ.

#### 4.1. Редактирование скидок.

Редактирование скидок производится перед формированием заказа – в окне «Организации» произведя поиск необходимого поставщика, вызываем, нажатием на кнопку «скидки

поставщика» <sup>1</sup>, окно для проставления скидок.

#### Приоритет пересчёта скидок:

**1. Скидки по лекарственным формам** имеют максимальный приоритет при пересчёте цен в прайс-листе.

В окне «скидки поставщика» переходим на закладку пекарственных форм на которые существуют скидки вне зависимости от скидок производителя данной лек. формы. Добавление лек. формы производится нажатием на

кнопку «добавить запись» 📩, удаление нажатием на кнопку «удалить запись» 🧖.

| 💲 Редактирование скидок по 🔳 🗖 🔀                                   |                                               |
|--------------------------------------------------------------------|-----------------------------------------------|
| Лекарственная форма<br>5-НОК, табл., п/о 50 мг, №50 Lek (Словения) | Print instant or the                          |
| Скидка по предоплате<br>10<br>Скидка по факту поставк<br>10<br>10  | жсписок лек.<br>форм» для выбора<br>препарата |
| Скидка при отстрочке 1<br>0                                        |                                               |
| Скидка при отсрочке 2<br>0                                         |                                               |
| OK Cancel                                                          |                                               |

После расстановки скидок по одной лек. форме переходим к другой лек. форме нажатием на кнопку «добавить запись»

2. Скидки по владельцу лицензии (производителю) имеют средний приоритет при пересчёте цен в прайс-листе.

В окне «скидки поставщика» переходим на закладку Скидки по ВЛ и создаём список производителей на которых имеются скидки у данного поставщика. Добавление

производителя производится нажатием на кнопку «добавить запись» 📩, удаление нажатием

на кнопку «удалить запись»

| 🔇 Редактирование скидок по 🔳 🗖 🗙                                     |                                                        |
|----------------------------------------------------------------------|--------------------------------------------------------|
| Владелец лицензии                                                    | Вызываем окно                                          |
| Скидка по предоплате<br>Проставляем<br>Скидка по факту поставки<br>о | «список<br>организаций» для<br>выбора<br>производителя |
| Скидка при отстрочке 1<br>0                                          |                                                        |
| Скидка при отсрочке 2<br>0                                           |                                                        |
| OK Cancel                                                            |                                                        |

После расстановки скидок по одному производителю переходим к другому производителю нажатием на кнопку «добавить запись» •

3. Базовые скидки данного поставщика на весь прайс-лист участвуют в пересчёте цен если не выставлены скидки по лек. форме или производителю.

В окне «скидки поставщика» переходим на закладку Базовые скидки и в указанных вариантах скидок проставляем их значения.

| 😒 Скидки поставщика [БаДМ ООО (Украина, Днепропетровск)]    |        |
|-------------------------------------------------------------|--------|
| + μ <sup>4</sup> <sub>2</sub> Σ <sup>4</sup> <sub>2</sub> ↓ |        |
| Базовые скидки Скидки по ВЛ   Скидки по ЛФ                  |        |
| Скидка по предоплате<br>5                                   |        |
| Скидка по факту поставки                                    |        |
| Скидка при отстрочке 1<br>4                                 |        |
| Скидка при отсрочке 2<br>0                                  |        |
| ОК                                                          | Отмена |

#### 4.2. Понятие и импорт спец-прайса.

Под термином специальный прайс-лист (спец-прайс) подразумевается прайс-лист со специальными, как правило, льготными ценами, предоставляемый поставщиком отдельным клиентам.

Для подготовки спец-прайса учетная система поставщика должна быть доработана соответствующим образом и согласована с БД «Лекарственные средства» по кодам ЛС (необходимо связаться с вашим региональным менеджером или центральным офисом с целью сопоставить («привязать») каталог БД в УС с уникальными кодами ООО «Морион). Для обработки информации из спец-прайса и внесения её в базу данных БД, сотрудник аптеки или компании клиента в первый раз вызывает соответствующий режим БД, а впоследствии просто открывает полученный файл спец-прайса традиционным для Windows способом - двойным кликом на самом файле.

Таким образом данные из спец-прайса, попавшие в базу данных БД, например в понедельник днем, после обязательного обновления БД, остаются актуальны и полноправно участвуют в работе БД до следующего обязательного обновления, т.е. как правило до утра следующего понедельника. Компания-поставщик может снабжать клиентов спец-прайсами с произвольной периодичностью. Учитывая традиционно еженедельную систему обязательных обновлений самой ИС, будет резонно организовать предоставление спец-прайсов клиентам не реже чем раз в неделю.

Обработка спец-прайса осуществляется из режима «Предложения оптовых поставщиков».

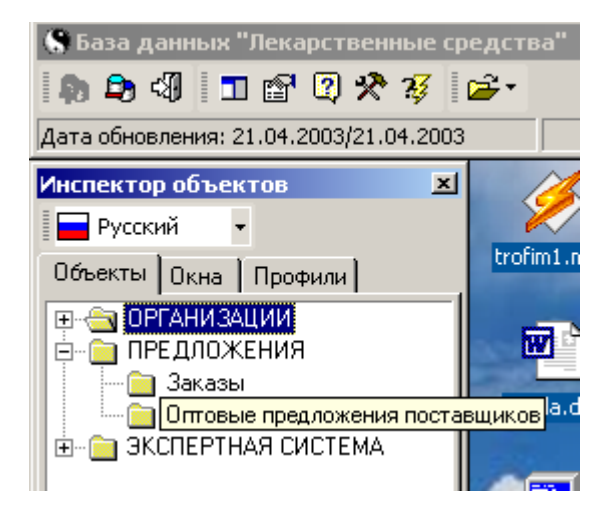

В окне «Оптовые предложения поставщиков» следует добавить на панель инструментов кнопки вызова режима обработки спецпрайсов. Для этого на панели задач следует нажать правой кнопкой мыши и выбрать пункт Customize...

| Customize                             |         | ×                             |
|---------------------------------------|---------|-------------------------------|
| Toolbars Commands (                   | Options | 1                             |
| Categories:                           | Comn    | nan <u>d</u> s:               |
| Операции поиска<br>Операции с записью | 1       | Выборка данных из истории 🕨   |
| Операции с данными                    | •       | Все данные запроса            |
| Детальные формы<br>Гиперпереходы      | -       | Выделенные позиции            |
| Специальные операции                  |         | Отправить в оптимизатор       |
| Заказ                                 |         | Обработать спец-прайс         |
|                                       |         | Выделение позиций из спец-пр. |
| Description                           |         |                               |
| boschpion                             |         |                               |
|                                       |         |                               |
|                                       |         |                               |
|                                       |         | Close                         |

После чего, в появившемся диалоге на закладке Commands в категории Специальные операции найти кнопки «обработать спец-прайс» и «выделение позиций из спец-прайсов» и перетащить их в любую группу кнопок панели задач ИС.

| ] 🎒 🚷 • 🖷 •                                        |                  | >.                 |                        |                |  |  |
|----------------------------------------------------|------------------|--------------------|------------------------|----------------|--|--|
|                                                    | <mark>Обр</mark> | аботаты<br>Предлож | оспец-пра<br>кение пос | ийс<br>тавщика |  |  |
| Поставщик Цена и Цена Цена Отсрочка Цена отср. (1) |                  |                    |                        |                |  |  |
|                                                    |                  |                    |                        |                |  |  |

Далее следует закрыть диалог Customize и нажать на кнопку «обработать спец-прайс».

| 🛃 Обработка специальных прайс-листов 💶 🔲 🔀 |  |  |  |  |
|--------------------------------------------|--|--|--|--|
| Файл спец-прайса                           |  |  |  |  |
|                                            |  |  |  |  |
| Свеления                                   |  |  |  |  |
| Поставщик:                                 |  |  |  |  |
|                                            |  |  |  |  |
| Дата прайс-листа:                          |  |  |  |  |
|                                            |  |  |  |  |
| Количество позиций:                        |  |  |  |  |
|                                            |  |  |  |  |
|                                            |  |  |  |  |
|                                            |  |  |  |  |
| 者 Сбработать Выход                         |  |  |  |  |

В появившемся окне следует нажать на кнопку в нижнем левом углу. Тем самым БД будет зарегистрирована стандартным для Windows образом как приложение для обработки файлов спецпрайсов, о чем будет сообщено соответствующим диалогом.

Теперь для обработки спец-прайса достаточно открыть его стандартным для Windows способом – двойным нажатием. При этом будет запущена БД (если не была запущена ранее) и появится окно режима обработки специальных прайс-листов с информацией об открытом спецпрайсе. Для обработки спецпрайса следует нажать на кнопку «Обработать», после чего можно будет наблюдать за ходом процесса обработки.

| 😽 Обработка специальных прайс-листов 💻 🗖 🔀 |                                       |                   |                |         |  |  |  |
|--------------------------------------------|---------------------------------------|-------------------|----------------|---------|--|--|--|
| Файл спец-прайса                           |                                       |                   |                |         |  |  |  |
| C:\Proje                                   | C:\Projects\VIPprice\data\vvs0904.mvp |                   |                |         |  |  |  |
| Сведения                                   |                                       |                   |                |         |  |  |  |
| BBC                                        | Пост<br>ЛТД ООО                       | авщик<br>(Укра    | :<br>ина, Киев | 3)      |  |  |  |
|                                            |                                       | -<br>Mo. au       |                |         |  |  |  |
|                                            | 09, Anpe                              | аис-ли<br>ль, 20( | ста.<br>03 г.  |         |  |  |  |
|                                            | Kagunaar                              |                   |                |         |  |  |  |
|                                            | Количесті<br>З                        | 80 nosi<br>792    | иции:          |         |  |  |  |
|                                            |                                       |                   |                |         |  |  |  |
|                                            |                                       |                   |                |         |  |  |  |
| Статус обрабо                              | тки                                   |                   |                |         |  |  |  |
| Обработано                                 | 1067                                  | из                | 3792           | позиций |  |  |  |
| Ошибки                                     | Ошибки 3                              |                   |                |         |  |  |  |
|                                            |                                       |                   |                |         |  |  |  |
| 🐒 🔒 Обработать 🛛 🖪 ыжод                    |                                       |                   |                |         |  |  |  |

В случае успешной обработки спецпрайса будет предложено внести обработанные позиции в базу данных ИС.

| Confirm |                                                                     | × |
|---------|---------------------------------------------------------------------|---|
| ?       | Прайс-лист успешно обработан.<br>Внести обработанные позиции в БД ? |   |
|         | Yes <u>N</u> o                                                      |   |

#### 4.3.Импорт прайс-листа в формате MS Excel.

При необходимости ввести прайс-листы поставщиков, отсутствующих в общем перечне поставщиков необходимо осуществить импортирование прайс-листов в формате MS Excel (5.0/95; 97-2002). Импортирование прайс-листов производится в два этапа: собственно закачка информации из xls-файла в БД и сохранение этой информации в предложениях поставщика.

Данную функцию можно вызвать выбором соответствующей строки в разделе «Предложения» Инспектора Объектов:

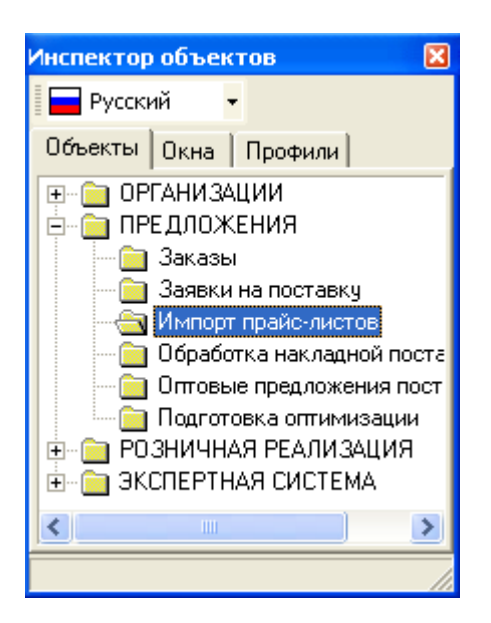

либо нажав кнопку «Принять прайс-листы» 🤷 в окне « Предложения оптовых поставщиков»:

| <b>X</b> | ∰·> <b>⊳</b> 🕅             |                        |                     |
|----------|----------------------------|------------------------|---------------------|
| _        | Принять прак<br>Предложени | йс-листы<br>е поставщи | ка                  |
|          | Поставщик                  | Код<br>оставщик        | Цена<br>п/п<br>скид |
|          |                            |                        |                     |

После нажатия кнопки «Импорт нового прайс-листа» Ц, на экране появится окно фильтра для импортирования прайс-листа поставщика. Это окно содержит настройки прайс-листов поставщиков, а именно:

- 1) наименование поставщика. Необходимо выбрать из предложенного списка;
- 2) полный путь к файлу прайс-листа на диске;
- 3) стартовая строка. Это строка в прайс-листе, с которой начинает считываться информация;
- 4) сроки отсрочек 1 и 2. Здесь необходимо указывать значения сроков отсрочек;
- 5) код Мориона. Здесь необходимо указывать номера колонок, из которых будут приниматься значения кода Мориона;
- наименование лекарственной формы. Здесь необходимо указывать номера колонок, из которых будут приниматься значения наименований;

В остальных (7-14), являющихся необязательными к заполнению строках, необходимо указывать номера колонок, из которых будут приниматься значения срока годности.

| Импорт нового прайс-листа  |                         |                        |              |
|----------------------------|-------------------------|------------------------|--------------|
|                            | Общие параметр          | ы:                     |              |
| Поставщик *:               | Томаш 000 (Украина,     | , Харьков)             |              |
| Прайс-лист *:              | С:\Прайс-листы\Праис    | :листы за 13 <u>09</u> | _04\Томаш. 🛄 |
| Стартовая строка данных *: | 3                       |                        |              |
| Срок отсрочки 1:           |                         |                        |              |
| Срок отсрочки 2:           |                         |                        |              |
| Параметры и                | дентификации ко         | лонок MS Ex            | cel:         |
| Код Мориона:               |                         |                        |              |
| Наименование лек.формы *:  | 3                       |                        |              |
| Код поставщика:            | b                       |                        |              |
| Название производителя:    | 5                       |                        |              |
| Цена по предоплате:        | 4                       |                        |              |
| Цена по факту:             |                         |                        |              |
| Цена отсрочки 1:           |                         |                        |              |
| Цена отсрочки 2:           |                         |                        |              |
| Количество в упаковке:     |                         |                        |              |
| Срок годности:             | 6                       |                        |              |
|                            | * - обязательные для за | полнения поля          |              |
|                            |                         | Ok                     | Отмена       |

Введенные настройки при выполнении импортирования сохраняются в БД, если они не содержали ошибок. Номера колонок можно вводить как в цифровом виде, так и в символьном (например, в колонке D прайс-листа указаны цены по предоплате. Значение параметра «Цена по предоплате» может быть указано как цифра «4» или как символ «D»). В символьном виде значения можно вводить как в верхнем регистре, так и в нижнем (т.е. «D» и «d» для фильтра это одно и то же). Значения групп колонок можно вводить через запятую, точку с запятой или пробел.

Закачка прайс-листа может производиться в режимах OLE и прямого доступа. Последний не требует установленного MS Excel на ПЭВМ пользователя и может импортировать файлы только в формате MS Excel <u>97-</u>2002. Выбор режима закачки вынесен

на кнопку «Режим прямого доступа / OLE режим» <sup>1</sup> Во время закачки прайс-листа в БД происходит распознавание наименований поставщика соответственно установленным связям в БД с лекарственными формами. Связи наименований хранятся в БД в контексте поставщика. Допускаются связи разных наименований с одной лекарственной формой.

Последовательность поиска лекарственных форм в БД такая:

- 1) поиск связи установленной пользователем для наименования прайс-листа поставщика;
- 2) поиск по коду поставщика в предложениях поставщика;
- 3) поиск по коду Мориона в списке лекарственных форм;
- 4) если лекарственная форма не найдена одним из вышеперечисленных способов, то поиск по связям наименований других поставщиков. В случае если лекарственная форма будет найдена, то наименование помечается флагом неточной связи, и в дальнейшем оно будет принимать значение найденной лекарственной формы, если пользователь не уточнит с какой конкретно лекарственной формой оно должно быть связано.

Если коды поставщика и Мориона не указаны, то соответствующие поиски не производятся. Если в результате поиска лекарственная форма не была найдена, то строка прайс-листа в БД помечается флагом ненайденной записи. Также во время закачки прайс-листа происходит проверка на возможность сохранения принятой информации в предложения поставщиков. Проверка выполняется на:

- правильность указания цен в прайс-листе. В колонках цен должны стоять целые или дробные числа, разделенные точкой или запятой, без указания валют или других разделителей. Также желательно, чтобы тип ячеек MS Excel был числовым;
- правильность указания количества в упаковке. В колонках количеств должны стоять целые числа. Также желательно, чтобы тип ячеек MS Excel был числовым. При данной проверке флаг ошибки не взводится, а количество, указанное в прайс-листе поставщика, игнорируется. В предложение поставщика попадает нулевое значение количества;
- правильность указания срока годности. В колонках сроков годности строка не должна превышать 30 символов;
- 4) правильность указания кодов поставщика. В колонках кодов поставщика строка не должна превышать 24 символа.

При обнаружении ошибок выводится флаг ошибки для строки прайс-листа. Ошибочные позиции в предложениях поставщиков не сохраняются.

Обработка полученной информации заключается в **ручном связывании**, **ненайденных** во время закачки, **наименований прайс-листа** поставщика с лекарственными формами, обработке записей помеченных флагом неточных связей, а также обработке ошибок. Для ручного связывания наименований с лекарственными формами в главном окне предусмотрены соответствующие функции, которые также продублированы в окне источника лекарственных форм.

| Ямпорт прайс-листа поставший                                                | ика Г Альба Украина АОЗТ (Украина, Бориспол             |
|-----------------------------------------------------------------------------|---------------------------------------------------------|
| 🔍 💊 👬 🔛 Σ                                                                   | [] \$↓ 🗲 □ 没 ∞ 🔅 🚹 21 21 21 4                           |
| -Лекарственная форма:<br>ГЕЛЬМИНТОКС -> Lab. Innotech I                     | nternational (Франция) -> табл., п/о 250 мг -> №3       |
| Название                                                                    | Владелец лицензии Лекарственная ф                       |
| ГЕЛЬМИНТОКС                                                                 | Lab. Innotech International (Франция) табл., п/о 250 мг |
| Названи<br>Вес-норма гран. 10 г НГС (Київ)                                  | е Не найденное                                          |
| Виагра таб. 100 мг N 1 ПФАЙЗЕР (СШ<br>Виагра таб. 100 мг N 4 ПФАЙЗЕР (СШ    | ала наименование,<br>на связывается                     |
| Виагра таб. 50 мг N 1 ПФАЙЗЕР (СШ/                                          | А) вручную                                              |
| Виагра таб. 50 мг N 4 ПФАИЗЕР (СШ/<br>Виадерм капс. N 30 ВАЛМАРК (Чех?я     | 20,74                                                   |
| 🕨 Вибовит Беби пор. 2 г N 15 ПОЛЬФА                                         | КУТНО 8,48                                              |
| Вибовит Юниор апельсин пор. 2 г N 1                                         | 5 ПОЛЬФА КУТНО 6,79                                     |
| 📕 Вибовит Юниор банан пор. 2 г N 15 П(                                      | ОЛЬФА КУТНО 6,79                                        |
| 📙 Вибовит Юниор ваниль пор. 2 г N 15 Г                                      | ЮЛЬФА КУТНО 6,79                                        |
| Вибовит Юниор банан пор. 2 г N 15 П<br>Вибовит Юниор ваниль пор. 2 г N 15 Г | ЛБФА КУТНО 6,79<br>ЮЛЬФА КУТНО 6,79                     |

Для связывания необходимо встать на нужное наименование, в источнике лекарственных форм найти соответствующий препарат, после чего нужно нажать кнопку «Связать наименование» или в источнике лекарственных форм сделать двойной щелчок мыши на нужном препарате.

| 6 | Импорт пр  | айс-листа:  | источник лекарств  | енных форм   |             | Предлагаемый        |   |
|---|------------|-------------|--------------------|--------------|-------------|---------------------|---|
|   | Виадерм    | ् 🍾 🏘       | 🕑 射 🔆 🖬 🔿          |              |             | вариант             | ) |
| ł | ЗИАДЕРМ -> | Walmark (4e | ешская Республика) | -> капс> №30 | )           | сопоставления       |   |
|   | Название   |             | Лекарственная фор  | ма Номер     | Произво     | 16                  |   |
|   | ВИАДЕРМ    |             | капс.              |              | 30 Walmar ( | Чешская Республика) |   |

Для поиска препаратов в источнике лекарственных форм предусмотрены такие сервисы:

- 1) поле поиска в окне источника лекарственных форм;
- 2) двойным щелчком мыши по наименованию в главном окне активизируется поиск по первому слову в источнике лекарственных форм;
- 3) режим автоматического поиска по неполному совпадению строк наименования поставщика с наименованием препарата плюс лекарственной формой плюс наименованием производителя и номером. Активируется кнопкой «Поиск по неполному совпадению в источнике лек. форм» . Рекомендуется для распознавания брендовых позиций.
- поиск следующей значащей строки прайс-листа с несвязанным наименованием и непустым источником лекарственных форм. Для выполнения поиска нужно нажать клавишу «F7».

В случае неверного связывания есть возможность удалить связь или сформировать новую. Для удаления связи достаточно встать на нужное наименование и нажать кнопку «Отвязать

наименование» . А для формирования новой связи поверх существующей нужно найти новый препарат и нажать кнопку «Связать наименование» . Для обработки записей помеченных флагом неточных связей, нужно связать наименование с конкретной лекарственной формой. Для обработки ошибок необходима коррекция информации в главном окне. Для этого предоставлена возможность изменения цен, количества в упаковке, срока годности и кода поставщика.

Для сохранения информации закаченного прайс-листа в предложениях поставщика нужно в главном окне нажать кнопку «Принять прайс-лист» <sup>120</sup>. При этом в предложениях поставщика сохранятся все записи, не помеченные как ненайденные или содержащие ошибки.

# РАЗДЕЛ V. Методы формирования заказов.

#### 5.1. Попозиционная выборка из предложений поставщиков.

Открываем профиль «Предложения + Заказ» в окне «Инспектор объектов»

| Инспектор объектов                                            | ×      |
|---------------------------------------------------------------|--------|
| 🗧 Русский 🛛 🚽 🗋 😅 🚀                                           | »<br>▼ |
| Объекты Окна Профили                                          |        |
| Экспертный<br>Предложения + Заказ<br>Экспертный + Предложения |        |
|                                                               | //     |

или окно «Оптовые предложения поставщиков» в закладке «объекты»

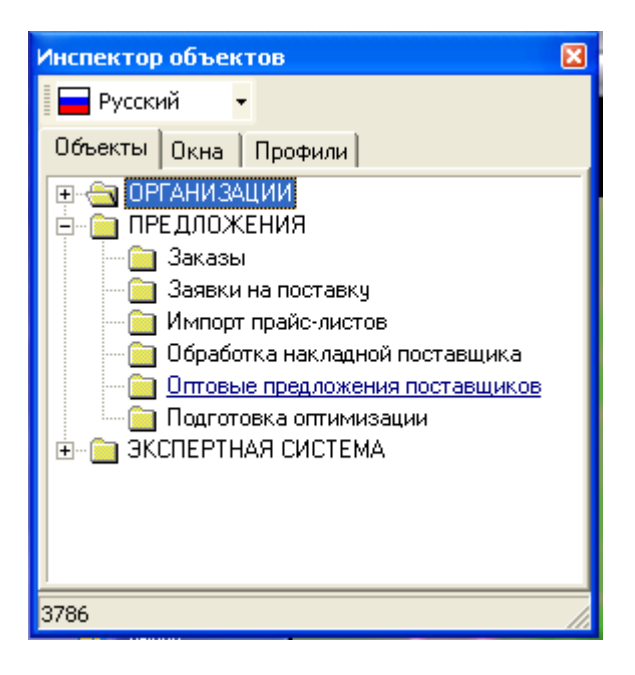

#### Подготовка к работе системы заказов:

- 1. Отредактировать условия работы с поставщиками (настроить скидки).
- 2. Загрузить спец-прайсы из внешних файлов формата «Морион» или «Excel», полученные
- по электронной почте, если заказ делается по спец-прайсам.
- 3. В окне «Заказ»

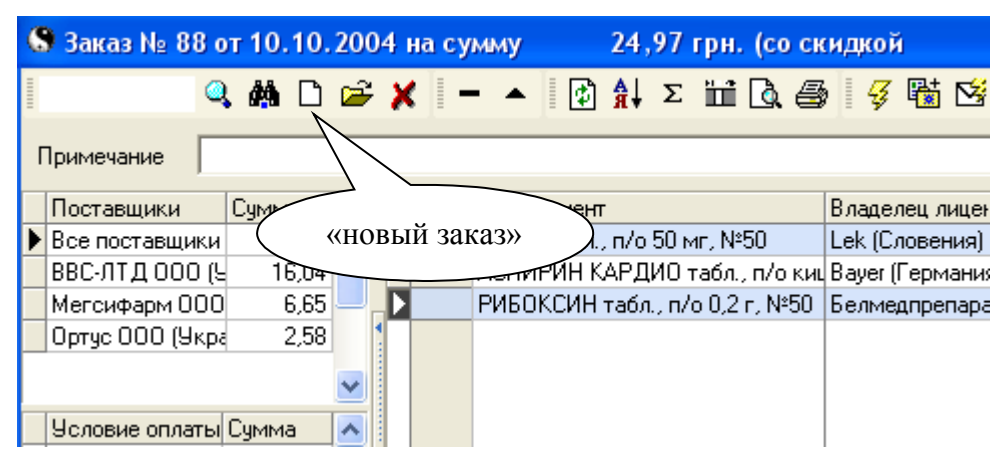

нажать кнопку <sup>1</sup> «новый заказ» или комбинацию клавиш «Ctrl + N». Если окно «Заказ» не открыто, то вызвать его из окна «Оптовые предложения поставщиков».

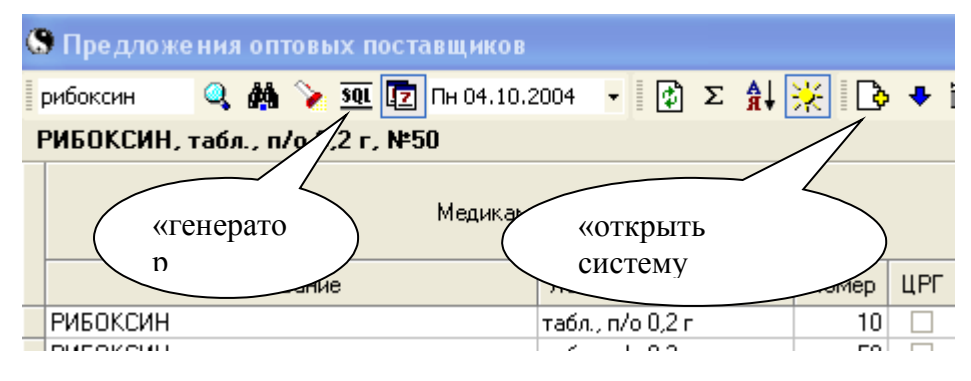

При нажатии на кнопку ᅝ «открыть систему заказов» или комбинацией клавиш «Ctrl + O», открывается окно «заказ».

В окне «Оптовые предложения поставщиков» при нажатии на кнопку запросов» или комбинацией клавиш «Ctrl + Q» создаётся запрос для отбора конкретных поставщиков, с которыми работает компания из общего списка поставщиков содержащихся в базе. Пример:

| 💲 Генератор запросов: Оптог                                                                                                    | зые предложения поставщиков                                                                      |                |
|----------------------------------------------------------------------------------------------------|--------------------------------------------------------------------------------------------------|----------------|
| ] D 🗗 🕼 🎘 🌌 🔀                                                                                                    | 🦛 🦀 <3)                                                                                          |                |
| Запросы Параметры Зап<br>Продукция<br>Продукция<br>Стоимость<br>Характеристики проду<br>Регистрация<br>Владелец лицензии<br>Синонимы<br>Синонимы<br>Поставщик<br>По всему рынку<br>Исключить Филиалы<br>Пользовательский кат | рос<br>СВЕЖИЕ ПРЕДЛОЖЕНИЯ <<равно>> Да<br>НАИМЕНОВАНИЕ ПОСТАВЩИКА <<содержится в списке>> Список | (значений - 3) |

Результат запроса будет содержать предложения поставщиков указанных в запросе.

Поиск интересующих препаратов производится нажатием на кнопку «найти» м или комбинация клавиш «Ctrl + F». В полученном результате поиска устанавливаем курсор на поставщика у которого будет заказан препарат и по двойному щелчку левой кнопки мышки или нажатием на кнопку «Enter» вызываем окно «Вставка новой записи»,

| Вставка новой записи 🛛 🔀                           |             |        |           |  |  |  |  |  |  |  |
|----------------------------------------------------|-------------|--------|-----------|--|--|--|--|--|--|--|
| 5-HOK -> Lek (Словения) -> табл., п/о 50 мг -> №50 |             |        |           |  |  |  |  |  |  |  |
| Количество                                         |             |        |           |  |  |  |  |  |  |  |
| Условие оплаты                                     | Цена (грн.) | Скидка | <u>^</u>  |  |  |  |  |  |  |  |
| Предоплата                                         | 7,20        | 0      |           |  |  |  |  |  |  |  |
| Отсрочка 14 д.                                     | 7,56        | 0      |           |  |  |  |  |  |  |  |
| Отсрочка 25 д.                                     | 8,05        | 0      |           |  |  |  |  |  |  |  |
|                                                    |             |        | ✓         |  |  |  |  |  |  |  |
|                                                    |             |        | OK Cancel |  |  |  |  |  |  |  |

в котором указываем количество заказываемого препарата и условие оплаты. Подтверждаем наш выбор нажатием на кнопку «OK» или «Enter».

Следующая позиция заказывается по такому же алгоритму, пока не будут заказаны все препараты дефектуры.

5.2. Создание заказа через общую дефектуру или экспортированную дефектуру из учетной системы.

#### Варианты создания дефектуры:

5.2.1. Создание дефектуры в окне «Оптовые предложения поставщиков» -

осуществив поиск интересующего препарата нажатием на кнопку «найти» или комбинацией клавиш «Ctrl + F» и установив курсор на препарат вне зависимости от поставщика который его предлагает, нажимаем на кнопку

«отправить в оптимизатор» или комбинацией клавиш «Ctrl + Enter» отравляем препарат в окно «Подготовка оптимизации» с соответствующим уточнением необходимого количества.

#### 5.2.2. Создание дефектуры в окне «Подготовка оптимизации»:

Открываем окно «Подготовка оптимизации» в закладке объекты окна «Инспектор объектов»

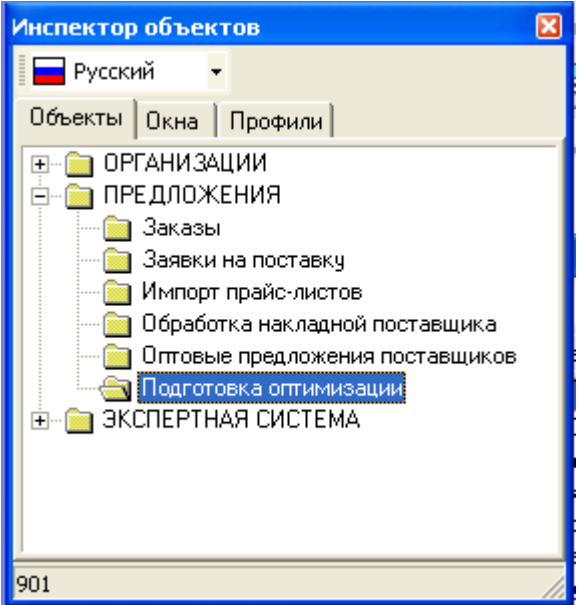

В раскрывшемся окне «Предварительная подготовка заказа» создаём новый заказ нажатием на кнопку

| 6 | 9 Пре | двар   | рител  | b Hā | я   | подг  | готовка | зака | sa. 3  | аказ N | ₂ 56                  |          |         |                |               |        |     | ×      |
|---|-------|--------|--------|------|-----|-------|---------|------|--------|--------|-----------------------|----------|---------|----------------|---------------|--------|-----|--------|
|   |       |        | 9      | >    |     | ٢     | ΣÅĮ     | D    | Σ      | *      | 🗳 ⁄ 🗃                 | 🍓 • 🗈    | 9 🖪     | <u>i</u> r ⁄ 🖪 | ×             |        |     | »<br>≁ |
|   | воль  | TAPE   | H®, N  | lova | rti | is Ph | arma (W | вей  | әрия), | р-р д/ | ин. 75 м              | гамп.    | 3 мл, № | 5              |               |        |     |        |
|   | N≗    | Дат    | a      | ^    |     | #     | Названи | e \  |        | Лекарс | твенная 🤇             | форма    | Номер   | Произв         | зодитель      | Karrer | Kor | ^      |
|   | 57    | 09.0   | 8.2004 | _    | ▶   | ·     | вольта  | PEH® |        |        | <u>- 75 мг а</u>      | мп. 3 м. | , 5     | Novarti        | s Pharma (Ш   | лс     |     |        |
| Þ | 56    | 09.0   | 8.2004 |      |     |       | ЗАДИ    | Kr   | юпка   |        |                       | 100 мл   | ı 1     | Novarti        | s Enterprises | ЛС     |     |        |
|   | 55    | i 09.0 | 8.2004 |      |     |       | ЗАД     |      |        | 201402 |                       | )        | 30      | Novarti        | s Enterprises | ЛС     |     | ≣      |
|   | 54    | 09.0   | 8.2004 |      |     |       | дип     | «н   | овыи   | заказ  | »                     | 1 мл     | 1       | Scherin        | ig-Plough Lal | лс     |     |        |
|   | 53    | 06.0   | 8.2004 |      |     |       | ГИСТАК  |      |        |        | <del>го 15</del> 0 мг |          | 100     | Ranbax         | (у (Индия)    | ЛС     |     |        |
|   | 52    | 06.0   | 8.2004 |      |     |       | ГРИПФЛ  | ٦Ю   |        | табл.  |                       |          | 4       | Himans         | hu Overseas   | ЛС     |     |        |
|   | 51    | 06.0   | 8.2004 |      |     |       |         |      |        |        |                       |          |         |                |               |        |     |        |
|   | 50    | 06.0   | 8.2004 |      |     |       |         |      |        |        |                       |          |         |                |               |        |     |        |
|   |       |        |        | E    |     |       |         |      |        |        |                       |          |         |                |               |        |     |        |
|   |       |        |        |      |     |       |         |      |        |        |                       |          |         |                |               |        |     | ¥      |
|   |       |        |        |      | <   |       |         |      |        |        |                       |          |         |                |               |        | >   |        |
|   |       |        |        | ~    |     |       | ,       |      |        | •      |                       |          |         | ···· 🔻         |               |        | _   | _      |
| < |       |        | >      | -    |     |       |         |      |        |        |                       |          |         |                |               |        |     |        |

Создание списка дефектуры в окне «Предварительная подготовка заказа» производится при помощи окна «все лекарственные формы», вызываемого нажатием на кнопку

| ¢ | 🕏 Все лекарственные формы       |                                     |       |                    |           |   |  |  |  |  |
|---|---------------------------------|-------------------------------------|-------|--------------------|-----------|---|--|--|--|--|
|   | 5 🔍 <u>σοι</u> 🗗 Σ 🛔            | ¥Σ 🖬 🔆 💁 🔮 + 🕯                      | 👆 📴 🕻 | >                  |           |   |  |  |  |  |
| 1 | 5-НОК, Lek (Словения), табл., п |                                     |       |                    |           |   |  |  |  |  |
|   | Название                        | Лекарственная форма                 | Номер | Производитель      | Категория | ~ |  |  |  |  |
|   | 5-НИТРОКС                       | табл. 50 мг                         | 20    | Pharmachim (Болгар | ЛС        |   |  |  |  |  |
|   | 5-НИТРОКС                       | табл. 50 мг                         | 80    | Pharmachim (Болгар | ЛС        |   |  |  |  |  |
| Þ | 5-HOK                           | табл., п/о 50 мг                    | 50    | Lek (Словения)     | ЛС        |   |  |  |  |  |
|   | 5-HOK                           | табл., п/о 50 мг                    | 100   | Lek (Словения)     | ЛС        |   |  |  |  |  |
|   | 5-СУЛЬФОСАЛИЦИЛОВАЯ КИСЛО       | х.ч.                                |       | Merck KGaA (Герма  | С         |   |  |  |  |  |
|   | 5-ФТОРУРАЦИЛ "ЭБЕВЕ"            | концент. д/п инф. р-ра 1000 мг амг  | 5     | Ebewe (Австрия)    | ЛС        |   |  |  |  |  |
|   | 5-ФТОРУРАЦИЛ "ЭБЕВЕ"            | концент. д/п инф. р-ра 1000 мг фл.  | 1     | Ebewe (Австрия)    | ЛС        |   |  |  |  |  |
|   | 5-ФТОРУРАЦИЛ "ЭБЕВЕ"            | концент. д/п инф. р-ра 250 мг амп.  | 5     | Ebewe Pharma (Авс  | ЛС        |   |  |  |  |  |
|   | 5-ФТОРУРАЦИЛ "ЭБЕВЕ"            | концент, д/п инф, р-ра 250 мг фл. 5 | 1     | Ebewe (Австрия)    | ЛС        |   |  |  |  |  |
|   | 5-ФТОРУРАЦИЛ "ЭБЕВЕ"            | концент. д/п инф. р-ра 500 мг амп.  | 5     | Ebewe Pharma (Авс  | ЛС        |   |  |  |  |  |
|   | 5-ФТОРУРАЦИЛ "ЭБЕВЕ"            | концент. д/п инф. р-ра 500 мг фл. 1 | 1     | Ebewe (Австрия)    | лс        |   |  |  |  |  |
|   | 5-ФТОРУРАЦИЛ "ЭБЕВЕ"            | концент. д/п инф. р-ра 5000 мг фл.  | 1     | Ebewe (Австрия)    | лс        |   |  |  |  |  |
|   | 5-ФТОРУРАЦИЛ "ЭБЕВЕ"            | р-р д/ин. 50 мг/мл фл. 10 мл        | 1     | Ebewe (Австрия)    | ЛС        |   |  |  |  |  |
|   |                                 |                                     |       |                    |           | ~ |  |  |  |  |

Поиск препарата в окне «все лекарственные формы» производится написанием в окошке

«поиск» или нажатием на кнопку 🏙 или комбинацией клавиш «Ctrl + F».

Найденный препарат отправляем в список общей дефектуры двойным щелчком левой кнопки «мыши» по лекарственной форме с учётом производителя или нажатием комбинации клавиш

«Ctrl + Enter» или нажатием на кнопку «отправить в оптимизатор»

Когда список дефектуры набран, закрываем окно «Все лекарственные формы» и переходим к разбивке дефектуры по поставщикам автоматически.

Вызываем окно «Настройка оптимизатора» нажатием на кнопку «настройки оптимизации»

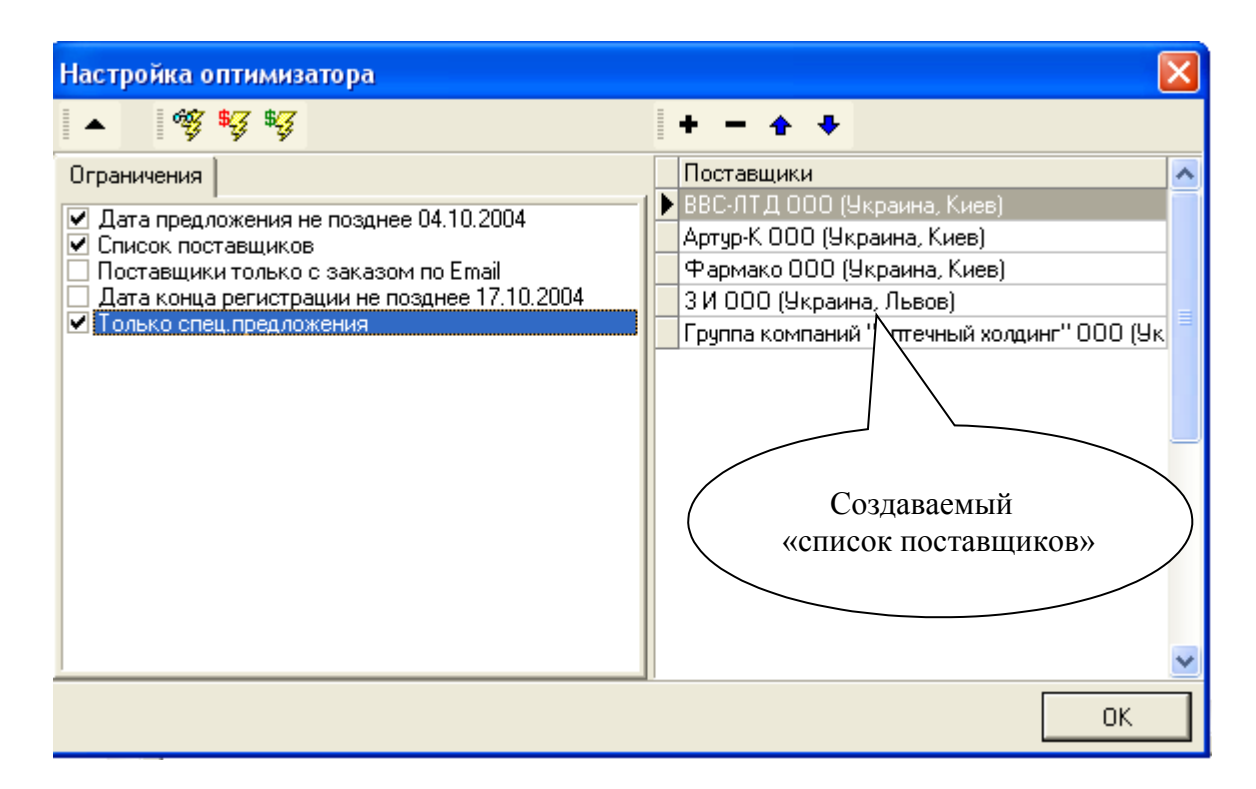

#### Устанавливаем ограничения:

- дата предложения не позднее ..... - устанавливаем «птичку» в любом случае и двойным щелчком мышки по этой строке вызываем календарь для установки даты, позднее которой прайс-листы не анализировать.

- список поставщиков - устанавливаем «птичку» в любом случае и выбранный вариант оптимизации будет проводится по списку поставщиков, созданному в правом окне.

- поставщики только с заказом по Email - устанавливаем «птичку», когда заказ будет отправлен только по Email.

- дата регистрации не позднее ..... - устанавливаем «птичку» когда препараты прошедшие проверку по регистрации позже установленного периода не должны попасть в заказ и будут подсвечены красным цветом. Установка ограничения периода производится двойным щелчком по этой строке для вызова календаря.

- только спец. предложения - устанавливаем «птичку» когда выбранный вариант оптимизации будет проведён по загруженным прайс-листам формата «Морион» или Excel.

Для создания списка поставщиков нажимаем на кнопку «добавить поставщика в список» или комбинацию клавиш «Alt + Ins», чтобы удалить поставщика из списка – устанавливаем

курсор на удаляемого поставщика и нажимаем кнопку «удалить поставщика из списка» или комбинацию клавиш «Alt + Del».

#### Варианты оптимизации:

- <sup>55</sup> распределить по приоритету выбранных поставщиков – распределение дефектуры будет происходить по созданному списку поставщиков с учётом их расположения сверху вниз. Максимально дефектура будет выбрана у вышестоящего поставщика, что не будет найдено будет выбрано у следующего нижестоящего поставщика, до тех пор пока вся дефектура не будет распределена.

Приоритет поставщиков устанавливается самостоятельно компанией – устанавливая курсор

на поставщика и перемещая его при помощи стрелок 📌 🕈 увеличивая или уменьшая тем самым его приоритет в списке.

- *минимизировать количество поставщиков – используется когда необходимо распределить дефектуру по максимальному ассортименту у поставщика, минимизируя тем самым количество поставщиков, при этом критерий цены не учитывается.* 

- <sup>3</sup> минимизировать сумму заказа – используется когда необходимо распределить дефектуру по минимальным ценам у поставщиков из созданного списка, не учитывая при этом приоритет поставщика.

После оптимизации в окне «Предварительная подготовка заказа» могут остаться препараты которых нет у выбранных поставщиков и препараты не прошедшие проверку по регистрации (будут подсвечены красным цветом).

| C | 9 Пре, | дварител   | b Hā | ы    | под  | готовка            | заказ | <b>a.</b> 3     | Ваказ № 56               | 6       |              |        |                      |               |     |             | ×    |
|---|--------|------------|------|------|------|--------------------|-------|-----------------|--------------------------|---------|--------------|--------|----------------------|---------------|-----|-------------|------|
| Ī |        | 9          | >    |      | ¢    | Σ <mark>A</mark> ↓ | DΣ    | E 🛅             | i 🔆 🧐                    | ⁄涸 🍕    | <b>)</b> • f | P 🖪    | Bc 24.10.2004        | •             | ⁄徊  | × – ×       |      |
|   | вольт  | APEH®, N   | lov  | arti | s Pl | harma (W           | вейца | рия),           | , p-р д/ин. <sup>°</sup> | 75 мг   | амп.         | 3 мл,  | N#5                  |               |     |             |      |
|   | N≗     | Дата       | ^    |      | #    | Названи            | е     |                 | Лекарствен               | ная фо  | орма         | Номер  | Производитель        | Karrer        | Кол | Состояние   | ~    |
|   | 57     | 09.08.2004 | _    | ►    |      | вольта             | PEH®  |                 | р-р.д/ин. 75             | мг ам   | п. 3 мл      | 5      | Novartis Pharma (Ша  | ЛС            | 5   | Не подобран | 4a   |
| D | 56     | 09.08.2004 |      |      |      | ЗАДИТЕ             | H®    |                 | сироп 0,02 %             | % фл. 1 | 00 мл        | 1      | Novartis Enterprises | ЛС            | 1   | Не подобран | Hā 👘 |
|   | 55     | 09.08.2004 |      |      | R    | ЗАДИТЕ             | H®    |                 | табл. 1 мг               |         |              | 30     | Novartis Enterprises | ЛС            | 2   | Не подобран | Ha 🗐 |
|   | 54     | 09.08.2004 |      | •    |      | ДИПРОС             | ∏AH®  | I               | сусп. д/ин. а            | амп     | R            | 1      | Schering-Plough Lat  | лс            | 20  | Не подобран | Hā 👘 |
|   | 53     | 06.08.2004 |      |      |      | ГИСТАК             |       |                 | табл., п/о 19            | 50      |              | 100    | Ranbaxy (Индия)      | ЛС            | 3   | Не подобран | Hā 👘 |
|   | 52     | 06.08.2004 |      |      |      | ГРИПФЛ             | 1Ю    |                 | таба                     |         |              |        | 26922                | ЛС            | 200 | Не подобран | Hā - |
|   | 51     | 06.08.2004 |      | 1    |      |                    |       | /               | Ио п                     | олобі   | namm         |        |                      | $\overline{}$ |     |             |      |
|   | 50     | 06.08.2004 |      |      |      |                    |       | (               |                          | одоој   | ранн         |        | зиции из             |               |     |             |      |
|   |        |            | =    | •    |      |                    |       |                 | дефе                     | ктур    | ыин          | е про  | шедшие               | )             |     |             |      |
|   |        |            |      |      |      |                    |       | $\overline{\ }$ | пров                     | ерку    | по р         | егистр | рации.               |               |     |             | ~    |
|   |        |            |      | <    |      |                    |       |                 |                          |         |              |        |                      |               |     | >           |      |
|   |        |            | *    |      | 1    | ~                  |       |                 | •                        |         |              |        | •                    |               |     |             |      |
| 1 |        | >          |      |      |      |                    |       |                 |                          |         |              |        |                      |               |     |             |      |

Проверка списка препаратов по регистрации производится нажатием на кнопку «выполнить

C6 23.10.2004

проверку регистрации» и , указав дату конца регистрации в окошке Дата конца регистрации

Проверка списка препаратов на наличие регламентирующих документов по сериям производится при нажатии на кнопку «проверка регламентирующих документов по сериям»

На «не подобранный» препарат можно посмотреть, у кого из поставщиков он есть в продаже, если у выбранных вами поставщиков он не оказался. Переносим курсор на интересующую

лекарственную форму и нажимаем на стрелочку кнопки «гиперпереходы» и в выезжающем меню переходим на «свежие предложения». Если препарата нет ни у кого, то переходим на «все предложения» для просмотра у кого из поставщиков этот препарат был в продаже.

| - 🔺 \land 🐁 🕰 💥 🛕 🖬 🎒 🔢 C6 2                                                                                            | 3.10.2004 -                                                         |                                        |
|----------------------------------------------------------------------------------------------------|---------------------------------------------------------------------|----------------------------------------|
| листья ре 🖳 На владельца ли                                                                                             |                                                                     | _                                      |
| Владелец<br>Лектравы<br>Виола ФФ<br>На все предложения<br>На все предложения<br>На лекарственную форму (100<br>Киевская | Функциональная стрелка<br>кнопки «гиперпереходы»<br>для вызова меню | стояние<br>обрана<br>обрана<br>добрана |
| Лектравы ЗАО (Украина плоды 100 г пакет                                                                                 | 0 JIektpaper ar a campito                                           | Не подобрана                           |
| Симферопольская ФФ Сплоды 100 г пакет бум., вл                                                                          | 0 Симферопольская ЛС                                                | Не подобрана                           |
| Виола ФФ ЗАО (Украин, плоды 100 г пачка                                                                                 | 0 Виола ФФ ЗАО (Ун ЛС                                               | Не подобрана                           |
| ) Лектравы ЗАО (Украина трава 50 г пакет                                                                                | 0 Лектравы ЗАО (Ук) ЛС                                              | Не подобрана                           |
|                                                                                                    |                                                                     |                                        |

#### 5.3. Работа с готовым заказом

Все препараты, которые подобрались в результате оптимизации по выбранному варианту, формируются в заказ.

#### Структура окна «Заказы»:

| 🕲 Заказ № 156 от 23.10.2            | 004 на сумму         | 1894,17 грн. (со с                   | жидкой 189            | 3,82 грн.) 🔳 🗖 🔀   |
|-------------------------------------|----------------------|--------------------------------------|-----------------------|--------------------|
| 🔍 🔍 🌺 🗅 🖆                           | ÷ 🗙 🛛 🗕 🔺 🝕          | 陆 🖄 😭 🔒 🔿                            | 🕞 🖪 C6 23.10.20       | 04 🔹 🍓 🕶 🚺         |
| 🖸 射 Σ 🛗 🗟 🎒                         |                      |                                      |                       |                    |
| Примечание                          |                      |                                      |                       |                    |
| Поставщи Сумм 🔨 🛛 🛱                 | Медикамент           | Владелец /                           | ице: Производитель    | Це 🔨 Сохраненные   |
| Все постав                          | АЛМАГЕЛЬ® НЕО сусг   | <mark>і. д/перора</mark> Balkanphari | ma-Ti Balkanpharma-Tr | royan Hor C Πr 🔨   |
| ВВС-ЛТД (686,95 📄 👘                 | АЛФЛУТОП р-р д/ин. 1 | I % амп. 1 r Biotehnos (I            | Румь Biotehnos (Румы  | ния) <u>156 I7</u> |
| 🕨 Зеленый К <mark>250,40 — 📢</mark> | ТИНИДАЗОЛ табл., п/  | o 5 🛰 🖓 N Balkanphari                | ma-D Balkanpharma-D   | upnit:             |
| Лакс Ф 6,67 🗸                       |                      |                                      |                       |                    |
| Условия                             |                      | писок препарато                      | вв                    | Перечень           |
| Список                              | за                   | казе                                 |                       | сохраненных        |
| поставшиков в                       | СКИДКон              |                                      |                       | зякзов             |
|                                     |                      |                                      |                       | · · ·              |

При открытии окна «Заказы» всегда высвечивается последний сохранённый заказ.

Для отображения содержимого любого сохранённого заказа необходимо курсором указать интересующий заказ.

| Sаказ № 66 от 31    | .10  | ). 20( | 02 на сумму 35,71 гр        | н. (со скидкой     | 35,36 гр       | н.) |                     |
|---------------------|------|--------|-----------------------------|--------------------|----------------|-----|---------------------|
| . 4                 |      | ) 🖻    | 🗙 🗕 🔺 💽 🛔 Σ 🖿               | i 🖪 🚳 陆            | 😒 😭 🖬 🕒 [      | ß 🚷 | , <b>∙</b> Isi °    |
| Примечание апт. пу  | нкт1 |        |                             |                    |                |     |                     |
| Поставщин Сумма 🔥   |      | #      | Медикамент                  | Владелец лицен Г   | Производитель  |     | Сохраненные заказы  |
| Все постав          |      |        | 5-НОК табл., п/о 50 мг, №50 | Lek (Словения) 🛽   | Lek (Словения) |     | Ног С Су Приме 🔨    |
| 3 И ООО (5 28,80 📒  |      |        | ЛОРИНДЕН С мазь туба 15 г   | Jelfa (Польша) – J | Jelfa (Польша) |     | 69 10 00            |
| Лики Кирој 🛛 6,56 🚽 |      |        |                             |                    |                |     | 68 18 38            |
|                     | 1    |        |                             |                    |                |     | 67 :7 ,87           |
| ~                   |      |        |                             |                    |                |     | 🁈 🙃 :1 ,36 алт. пун |
|                     |      |        |                             |                    |                |     | 65 :0 ,00 📃         |
| Условие о Сумма 🔨   | 1    |        | Указ                        | вываем курсор      | ром            |     | 64 :7 ,11           |
| Все услові          | •    |        | инте                        | ересующий за       | каз            | Þ   | 63 :0 ,10           |
| Предоплат 35,36     | H    |        | Итого:                      |                    |                | -   | 62 :7 ,27           |
| _                   |      |        | Итого со скидками:          | 35,36              |                | ~   | 61 2,02             |
| ~                   | <    |        |                             |                    | >              |     | 60 0 0 0            |

#### Просмотр списка препаратов по конкретному поставщику:

Вариант 1: Переносим указатель на интересующего поставщика и в окне медикаментов отображается список препаратов выбранных у данного поставщика:

| 6 | 9 Заказ № 210    | от 09.09  | 9.2 | 0( | )4 | Hā ( | сумму 46958,52 грн. (со         | о скидк          | ой                     |
|---|------------------|-----------|-----|----|----|------|---------------------------------|------------------|------------------------|
|   | Q                | <b>#</b>  | é   | ž  | ×  | -    | - 🔺 🔯 🛔 Σ 🖬 🐧 🚝                 | - <del>3</del> [ | <b>a</b> †<br><b>⊠</b> |
| I | Тримечание       |           |     |    |    |      |                                 |                  |                        |
|   | Поставщики       | Сумма     | ~   |    |    | #    | Медикамент                      | Цена             | Kor                    |
|   | Все поставщики   |           |     |    | Þ  |      | АЛМАГЕЛЬ® НЕО сусп. д/перора    | 6,97             |                        |
|   | Аттека 03 ЧП (Ун | 1 170,96  |     |    |    |      | АНАФРАНИЛ табл., п/сах. оболоч  | 29,64            |                        |
|   | Артур-К (филиал) | 30,75     |     |    |    |      | АНТИФЛУ™ пор. пакет, №5         | 9,90             |                        |
| ▶ | БаДМ ООО (Укра   | 27 995,57 |     |    |    |      | АРИФОН® РЕТАРД табл. пролон     | 26,64            |                        |
|   | Гледфарм 000 (!  | 300,44    |     |    |    |      | АРТРОН® КОМПЛЕКС табл., п/о,    | 49,97            |                        |
|   | МедОПТ-АВС ОО    | 7 265,17  |     | 4  |    |      | АРТРОН® КОМПЛЕКС табл., п/о,    | 92,05            |                        |
|   | Медфарком (фил   | 158,85    |     |    |    |      | АРТРОН® ФЛЕКС табл., п/о 750    | 31,03            |                        |
|   | Медфармсервис    | 239,28    | _   | 1  |    |      | АРТРОН® ФЛЕКС табл., п/о 750    | 43,39            |                        |
|   | Оптима-Фарм СГ   | 7 869,98  |     |    |    |      | АРУТИМОЛ кап. глаз. 0,25 % фл.  | 6,08             |                        |
|   | Томаш ООО (Ук    | 1 544,87  |     |    |    |      | АУГМЕНТИН (BD) табл., п/о 625 к | 31,58            |                        |
| _ |                  |           |     |    |    |      | АЦИК крем 5 % туба 2 г          | 8,97             |                        |

Вариант 2: Указав конкретного поставщика в заказе и нажав на кнопку «предварительный просмотр печати» или комбинацией клавиш «Ctrl + I» выводится список препаратов у данного поставщика в печатном варианте.

Поиск препаратов в заказе производится кнопкой «поиск» 🏙 или комбинацией клавиш «Ctrl + F».

Удаление препарата из заказа производится при нажатии на кнопку «удалить запись» или комбинацией клавиш «Alt + Del», предварительно указав удаляемый препарат.

Изменение количества заказываемого препарата производится двойным щелчком левой кнопки мышки по изменяемому препарату или нажатием на кнопку «изменить запись»

кнопки мышки по изменяемому препарату или нажатием на кнопку «изменить запи комбинацией клавиш «Alt+Enter».

#### Просмотр заказа в печатном варианте производится нажатием на кнопку

«предварительный просмотр печати» 💁 или комбинацией клавиш «Ctrl + I».

Просмотр всех поставщиков – перед нажатием кнопки «предварительный просмотр печати»

устанавливаем курсор в «списке поставщиков» находящихся в заказе на строку «Все поставщики»

| <mark>©</mark> Заказ № 88 от 10.10. | 2004 на сумму | 24,97 грн. (со ск          |
|-------------------------------------|---------------|----------------------------|
| 🔍 🦀 🗅                               | 🚔 🗶 📃 🔺       | 🕼 射 Σ 🛗 🗟 🎒                |
| Примечание                          |               |                            |
| Поставщики Сумма                    | 🔼 🛛 🗰 Меди    | камент                     |
| Все поставщики                      | 5-HOI         | <табл., п/о 50 мг, №50     |
| В ⊂ЛТД 000 (⊑ 16,04                 | ΑСΠИ          | РИН КАРДИО табл., п/о киц  |
| Mer 30M 000 6,65                    | РИБС          | КСИН табл., п/о 0,2 г, №50 |
| Ортус Чкра 2,58                     |               |                            |
| Просмотр всех                       |               |                            |
| поставшиков                         |               |                            |
| Bo                                  |               |                            |
| Предоплата 20,21                    | Итог          | 0:                         |
|                                     | Итог          | о со скидками:             |
|                                     | V ( )         |                            |

Просмотр конкретного поставщика в заказе - перед нажатием кнопки «предварительный

просмотр печати» (станавливаем курсор в «списке поставщиков» находящихся в заказе на интересующего поставщика:

| 6 | 9 Заказ № 210    | от 09.09  | 9.2 | 004 | нa | сумму 46958,52 грн. (со с      | кидкой |
|---|------------------|-----------|-----|-----|----|--------------------------------|--------|
|   | 0                | M D       | Ê   | 2   | (  | – 🔺 🕼 🛔 Σ 🛗 🗟 🎒                | 🞸 👪    |
| ſ | Тримечание       |           |     |     |    |                                |        |
|   | Поставщики       | Сумма     | ^   |     | #  | Медикамент Це                  | на Кол |
|   | Все поставщики   |           | _   |     |    | АЛМАГЕЛЬ® НЕО сусп. д/перора   | 6,97   |
|   | Аттека 03 ЧП (Ун | 1 170,96  | _   |     |    | АНАФРАНИЛ табл., п/сах. оболоч | 29,64  |
|   | Артур-К (филиал) | 30,75     |     |     |    | АНТИФЛУ™ пор. пакет, №5        | 9,90   |
|   | БаДМ ООО (Укра   | 27 995,57 |     |     |    | АРИФОН® РЕТАРД табл. пролон    | 26,64  |
|   | Гледфарм 000 (   | 300,44    |     |     |    | АРТРОН® КОМПЛЕКС табл., п/о,   | 49,97  |
|   | МедОПТ-АВС ОО    | 7 265,17  |     |     |    | АРТРОН® КОМПЛЕКС табл., п/о,   | 92,05  |
|   | Медфарком (фил   | 158,85    |     |     |    | АРТРОН® ФЛЕКС табл., п/о 750   | 31,03  |
|   | Медфармсервис    | 239,28    | _   |     |    | АРТРОН® ФЛЕКС табл., п/о 750   | 43,39  |
|   | 0 + C            | 7 000 00  |     |     |    |                                | 0.00   |

**Распечатка заказа** – производится нажатием на кнопку «печать» <sup>2</sup> или комбинацией клавиш «Ctrl + P», печать будет производится принтером, который выбран по умолчанию в настройках WINDOWS.

#### Отправка заказа по электронной почте:

Уточнение контакта для отправки письма: настраивается однократно. Установив курсор на

интересующего поставщика, нажимаем кнопку «редактировать скидку» <sup>112</sup>, в появившемся окне «редактирование текущей записи» вводим E-mail поставщика.

| 💲 Редактирование текущей записи 📃 🗖 🔀                                                                                 |
|----------------------------------------------------------------------------------------------------|
| <ul> <li>"Чёрный список"</li> <li>Уточненные контакты (для отправки заказов)</li> <li>Название организации</li> </ul> |
| Телефон/факс Место для ввода<br>E-mail                                                                                |
| E-mail                                                                                                    |
| 🦵 Кодировать имена файлов заказа                                                                                      |
| 🦳 Архивировать файлы заказа                                                                                           |
| OK Cancel                                                                                                    |

Настройка электронной почты – настраивается однократно, нажатием на кнопку «настройки электронной почты» 😰, указываем вид доставки заказа.

| ŀ | lастройка электронной почты 🛛 🛛 🔀 |  |
|---|-----------------------------------|--|
| [ | Вид доставки                      |  |
|   | Стандартная (МАРІ)                |  |
|   | 🔿 Прямая доставка (SMTP)          |  |
|   | 🔿 Почтовый клиент The Bat!        |  |
|   |                                   |  |
|   |                                   |  |
|   |                                   |  |

Подготовка писем поставщикам – производится нажатием на кнопку «подготовить письма

поставщикам»

Список препаратов в заказе можно проверить по регистрации нажатием на кнопку

«выполнить проверку регистрации» , указав дату конца регистрации в окошке

Дата конца регистрации

Проверка списка препаратов на наличие регламентирующих документов по сериям производится при нажатии на кнопку «проверка регламентирующих документов по сериям»

Перемещение препаратов из окна «Заказы» в окно «Подготовка оптимизации» для перераспределения по поставщикам производится при нажатии на кнопку «добавить позиции

заказа в буфер оптимизатора» (Предварительно позиции, перемещаемые в буфер оптимизатора, должны быть выделены:

a) выделить всё – устанавливаем курсор на любой препарат в заказе и нажимаем комбинацию клавиш «Ctrl + A».

б) выборочное выделение препаратов – производится перемещением курсора по препаратам принажатой клавише «Ctrl», выделенные позиции подсвечиваются синим цветом.

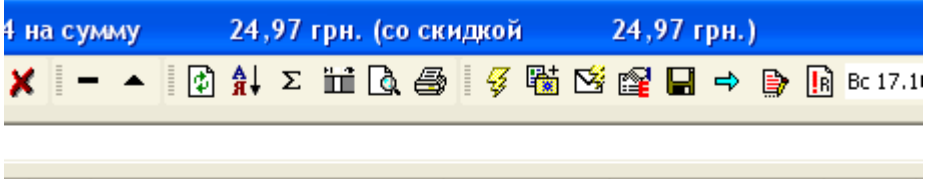

|   | # | Медикамент                     | Владелец лицен  | Производитель      | Цена  |
|---|---|--------------------------------|-----------------|--------------------|-------|
|   |   | 5-НОК табл., п/о 50 мг, №50    | Lek (Словения)  | Lek (Словения)     | 6,65  |
|   |   | АСПИРИН КАРДИО табл., п/о киш  | Bayer (Германия | Bayer (Германия)   | 16,04 |
| Þ |   | РИБОКСИН табл., п/о 0,2 г, №50 | Белмедпрепара   | Белмедпрепараты (В | 2,58  |
| Γ |   |                                |                 |                    |       |
|   |   |                                |                 |                    |       |
|   |   |                                |                 |                    |       |

Удаление сохранённого заказа из перечня сохраненных заказов – производится нажатием

на кнопку «удалить заказ» 📩, предварительно установив курсор на удаляемый заказ:

| <b>3</b> . | 10.2 | 004 на сумму 1894,17                       | грн. (со ски                  | дкой 1893,                                 | 82 грн.) |            |
|------------|------|--------------------------------------------|-------------------------------|--------------------------------------------|----------|------------|
| C          | ) 🖻  | ; 🗶 🗕 🔺 😽 🖼 🖄 🛛                            | ¥ 日 🔿 🕞                       | C6 23.10.2004                              | - 🚷 -    | <u>I</u> ŝ |
| 3          |      |                                            |                               |                                            |          |            |
|            |      |                                            |                               |                                            |          |            |
|            | #    |                                            | D                             |                                            |          |            |
| •          | #    | медикамент<br>АЛМАГЕЛЬ® НЕО сист. а/перор. | Владелец лица<br>Balkappharma | ен производитель<br>Tr Balk appharma-Trous | це 🔨     |            |
| -          |      | АЛФЛУТОП в-в д/ин. 1 % амп. 1              | r Biotehnos (Pum              | ь Biotehnos (Румыния                       | a)       | ▶ 156  7   |
|            |      | ТИНИДАЗОЛ табл., п/о 500 мг, М             | Balkanpha                     | barma-D                                    |          | 128 0      |
|            |      |                                            | Илап                          | ияемый                                     |          |            |
|            |      |                                            |                               | каз                                        | 1        |            |
|            |      | Итого:                                     | 1 250                         |                                            |          |            |
|            |      | Итого со скидками:                         | 1 250,40                      |                                            | ~        |            |
| <          |      |                                            |                               |                                            | >        | ~          |

# Раздел VI: Импорт накладных поставщика

Сервисная функция, способствующая автоматизации приходования и аналитики товара от поставщика.

#### Технические требования для распознавания накладной:

- Наличие кодов Мориона (уникальных кодов на Украине) в учётной системе – предоставляются компанией «Морион».

- Обработка для внесения данных в приходный документ из текстового файла с разделителями табуляции.
- Наличие накладной в формате Excel, присылаемой поставщиком по E-mail.
- 1. Открываем окно «Обработка накладной поставщика» в закладке «Объекты»:

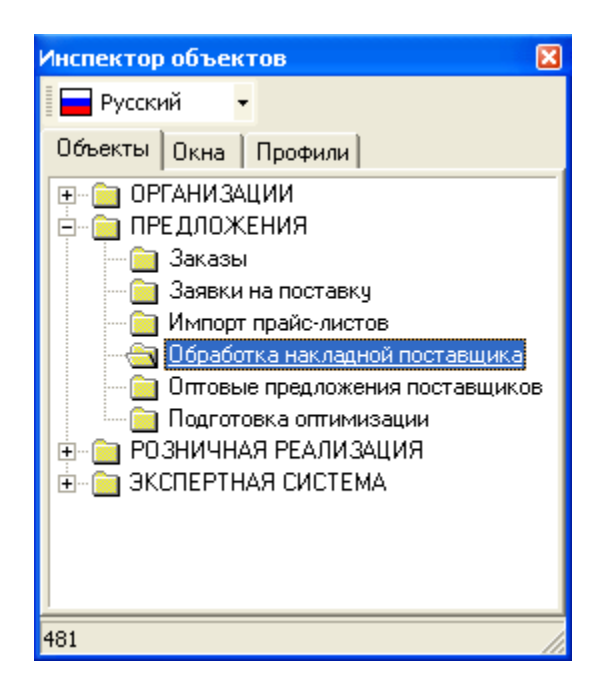

В открывшемся окне нажимаем кнопку «обработка новой накладной» 🗅:

| 😵 Обработка накладной поставщика [ не выбрана ] |                                                            |           |           |            |                       |  |  |  |
|-------------------------------------------------|------------------------------------------------------------|-----------|-----------|------------|-----------------------|--|--|--|
| =                                               | ् 🍾 🏘                                                      | 🛗 Σ 🚺 🔒 🗃 | : 🗋 📝 📾 ğ | é 🌇 🗷 🖾 🖟  | ) Пн 27.09.2004 🛛 🝷 💽 |  |  |  |
| -Лекарствен                                     | ная форма:                                                 |           |           |            | <u> </u>              |  |  |  |
| Название                                        | Название Владелец лицензии Лекарс Обработка новой водитель |           |           |            |                       |  |  |  |
|                                                 |                                                            |           |           |            |                       |  |  |  |
| × #                                             | Серия                                                      | Назван    | ние       | Количество | Ед.изм. тамож         |  |  |  |
|                                                 |                                                            |           |           |            |                       |  |  |  |
|                                                 |                                                            |           |           |            |                       |  |  |  |
|                                                 |                                                            |           |           |            |                       |  |  |  |
|                                                 |                                                            |           |           |            |                       |  |  |  |
| <                                               |                                                            |           |           |            |                       |  |  |  |

В открывшейся фильтр-форме указываем соответствующие структурные столбцы в накладной (производится однократно).

Значение колонок указываются латинскими буквами большими или маленькими или цифрами.

| Обработка новой накладной 🛛 🔀 |                     |                          |  |  |  |  |
|-------------------------------|---------------------|--------------------------|--|--|--|--|
| Общие параметры:              |                     |                          |  |  |  |  |
| Поставщик *:                  | Томаш ООО (Украина, | , Харьков) 📃 🛄           |  |  |  |  |
| Накладная *:                  | Е:\МОРИОН\Закачка_  | накладных\Tomash.xls 🛛 🛄 |  |  |  |  |
| Стартовая строка данных *:    | 4                   |                          |  |  |  |  |
| ОКПО поставщика:              |                     |                          |  |  |  |  |
| Накладная №                   |                     | σ 🛅                      |  |  |  |  |
| Лицензия №                    |                     | σ 🛅                      |  |  |  |  |
| Параметры и                   | дентификации ко     | опонок MS Excel:         |  |  |  |  |
| Наименование лек.формы *:     | 2                   |                          |  |  |  |  |
| Код поставщика:               | 1                   |                          |  |  |  |  |
| Название производителя:       | 4                   |                          |  |  |  |  |
| Количество:                   | h                   |                          |  |  |  |  |
| Ед.изм.:                      | g                   |                          |  |  |  |  |
| Цена таможенная:              | k                   |                          |  |  |  |  |
| Цена поставщика:              | I                   |                          |  |  |  |  |
| Сумма по строке:              | m                   |                          |  |  |  |  |
| Серия:                        | 0                   |                          |  |  |  |  |
| Срок годности:                |                     |                          |  |  |  |  |
| Сертификат:                   |                     |                          |  |  |  |  |
| Дата сертификата:             |                     |                          |  |  |  |  |
| Свидетельство регистрации:    | P                   |                          |  |  |  |  |
| Дата начала регистрации:      | d                   |                          |  |  |  |  |

После заполнения фильтр-формы нажимаем кнопку «Ок» - данные из накладной переносятся в окно для распознавания препаратов и их аналитики.

| 8       | 🛿 Обработка накладной поставщика [ Томаш-ООО (Украина, Харьков) ] 👘 🔲 🔲 🔀                      |      |               |                                  |                                     |  |  |
|---------|------------------------------------------------------------------------------------------------|------|---------------|----------------------------------|-------------------------------------|--|--|
|         |                                                                                                |      | a 🍾 🌺 🛙       | ίΣ 🕼 🛊 🚔 🗋 📝 📾                   | 😕 🔅 💽 📊 Пн 27.09.2004 🛛 🛃 🗹 🔽 🐥     |  |  |
| -Л<br>С | Лекарственная форма:<br>СОРБИФЕР ДУРУЛЕС -> Egis (Венгрия) -> табл., п/о, с модиф. высвоб> №50 |      |               |                                  |                                     |  |  |
|         | Назв                                                                                           | ание |               | Лекарственная Ф                  | форма Номер Производитель Категория |  |  |
|         | COPF                                                                                           |      | Не прошедшие  | табл., п/о, с моди               | аиф. высв 50 Egis (Венгрия) ЛС      |  |  |
|         | X                                                                                              |      | проверку по   | вание                            | На разназиания                      |  |  |
|         |                                                                                                |      | регистрации и | сериям вое 25мл(Ф) Фит           | пофарм нераспознанная               |  |  |
|         |                                                                                                |      | 7 –           |                                  | л 1,000                             |  |  |
|         |                                                                                                | /    |               | Р-р салицил.к-ты спирт.1% 40мл 9 | Фитофа 48,000 🛛 🖉 0,6300            |  |  |
|         |                                                                                                |      | 151970603     | Сорбифер дурулес ь50 Эгис        | 3,000 / 12,5305                     |  |  |
|         |                                                                                                |      | 40203         | Тонометр со стетоскопом(R) Ром   | мед-Голи 1,000 🛛 🔪 🖊 55,5560 👘 📥    |  |  |
|         |                                                                                                | R    | 3B116A        | Финлепсин 200мг N50* АВД         | 2,000 V 23,5100                     |  |  |
|         |                                                                                                |      | 210204        | Фурадонин 0.1г ь20 Олайнфарм     | 5,000 2,9640                        |  |  |
|         |                                                                                                |      | 24001         | Эглонил 100мг/2мл N6 Санофи      | 3,000 25,6410                       |  |  |

Распознанные препараты из накладной отображаются белым цветом, не распознанные препараты (на которые автоматически не присвоился код «Мориона») отображаются «красным» цветом. **Для распознавания препарата** необходимо нажать кнопку «поиск по

неполному совпадению в источнике лекарственных форм» 🖾 и сделать двойной шелчок левой кнопки мышки по препарату отображаемому «красным» цветом. В открывшемся окне «источник лекарственных форм» указываем препарат с которым будет произведено сопоставление и подтверждаем двойным щелчком левой кнопки мышки. Если сопоставление произведено не правильно, то можно отменить его, нажав кнопку «отвязать наименование» È

| ¢ | 😘 Обработка накладной поставщика: источник лекарственных форм |                        |                             |       |                  |  |  |  |  |
|---|---------------------------------------------------------------|------------------------|-----------------------------|-------|------------------|--|--|--|--|
|   | 🔍 🍾 🏘 🛛 🛗 😰 斜 🔆 🔿 🍓 -                                         |                        |                             |       |                  |  |  |  |  |
| • | ФИНЛЕПСИН -> AWD. pharma (Германия) -> табл. 200 мг -> №50    |                        |                             |       |                  |  |  |  |  |
|   | Название                                                      | Владелец лицензии      | Лекарственная форма         | Номер | Производитель    |  |  |  |  |
|   | ФИНЛЕПСИН                                                     | AWD. pharma (Германия) | табл. 200 мг                | 10    | AWD. pharma (Fep |  |  |  |  |
| Þ | ФИНЛЕПСИН                                                     | AWD. pharma (Германия) | табл. 200 мг                | 50    | AWD, pharma (Fep |  |  |  |  |
|   | ФИНЛЕПСИН                                                     | AWD. pharma (Германия) | табл. 200 мг ин балк 10 кг  | 0     | AWD (Германия)   |  |  |  |  |
|   | ФИНЛЕПСИН® 200 РЕТ                                            | AWD. pharma (Германия) | табл. пролонг. дейст. 200 м | 10    | AWD. pharma (Fep |  |  |  |  |
|   | ФИНЛЕПСИН® 200 РЕТ                                            | AWD. pharma (Германия) | табл. пролонг. дейст. 200 м | 50    | AWD. pharma (Fep |  |  |  |  |
|   | ФИНЛЕПСИН® 200 РЕТ                                            | AWD. pharma (Германия) | табл. пролонг. дейст. 200 м | 100   | AWD, pharma (Fep |  |  |  |  |
|   | ФИНЛЕПСИН® 200 РЕТ                                            | AWD. pharma (Германия) | табл. пролонг. дейст. 200 м | 200   | AWD. pharma (Fep |  |  |  |  |
|   | ФИНЛЕПСИН® 400 РЕТ                                            | AWD. pharma (Германия) | табл. пролонг. дейст. 400 м | 10    | AWD. pharma (Fep |  |  |  |  |

В распознанной накладной можно провести проверку списка препаратов по регистрации

и , указав дату конца регистрации в нажав на кнопку «выполнить проверку регистрации» C6 23.10.2004 - 🤮

Дата конца регистрации. Проверка списка препаратов на наличие регламентирующих окошке документов по сериям производится при нажатии на кнопку «проверка регламентирующих документов по сериям» . Не прошедшие проверку препараты помечаются «красным» цветом и буквами R или S.

Сформировать выходной файл – нажимаем кнопку 🐱. После формирования файла накладной выводится сообщение о результате формирования файла и месте его расположения.

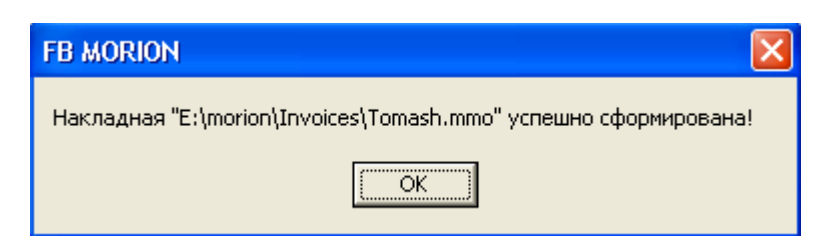

#### Варианты формирования накладной:

или нет, то данная лек. форма не будет перенесена в файл накладной и не сможет быть оприходована.

| -        | X      | Ħ           | Серия     |             |
|----------|--------|-------------|-----------|-------------|
| $\vdash$ |        | Масло вазе. |           |             |
|          | Пометк |             |           | Пепонен 30( |
|          |        |             |           | Р-р салицил |
|          |        | //          | 151970603 | Сорбифер д  |
|          |        |             | 40203     | Тонометр са |
|          |        | R           | 3B116A    | Финлепсин   |
|          |        |             | 210204    | Фурадонин   |
|          |        |             | 24001     | Эглонил 100 |

Чтобы убрать пометку с препарата необходимо сделать двойной щёлчок левой кнопки

мышки по «пометке» или нажать кнопку «снять пометку со всех» .

- Если на препарате нет пометки, но он окрашен в «красный» цвет т.е. не распознан и мы формируем файл накладной, то данный препарат будет перенесён в файл, но кода «Мориона» на него не будет.

При загрузке такой накладной данному препарату необходимо будет указать соответствие в Вашем справочнике товаров.

#### Технические пояснения:

- Если на компьютере не установлен Excel, а накладная присылается в формате Excel, то загрузить её, можно в БД «Лекарственные средства» включив «режим прямого доступа», нажав кнопку (), в окне «Обработка накладной поставщика».
- Файл накладной после обработки имеет текстовый формат с разделителями табуляции и имеет расширение .mmo. Информацию из данного формата можно загрузить в любую программу.

Эта возможность была реализована для фирм, у которых не установлен программный пакет Microsoft Office.

#### Раздел V I I. РЕЗЕРВИРОВАНИЕ ИНФОРМАЦИИ.

#### Понятие резервирования информации (backup).

В процессе работы с информационной системой «Лекарственные средства» появляются индивидуальные настройки (расположения окон, панели инструментов, сформированные заказы, идентификация юридического лица и подразделений, и т.д.), эти настройки являются важной информацией для пользователей БД. Для исключения возможности потери этих данных рекомендуется резервировать информацию из БД. Частота резервирования определяется индивидуально и зависит от частоты использования БД и функций, использующихся пользователем. Рекомендуемая частота резервирования информации – раз в месяц.

7.1. Резервирование информации.

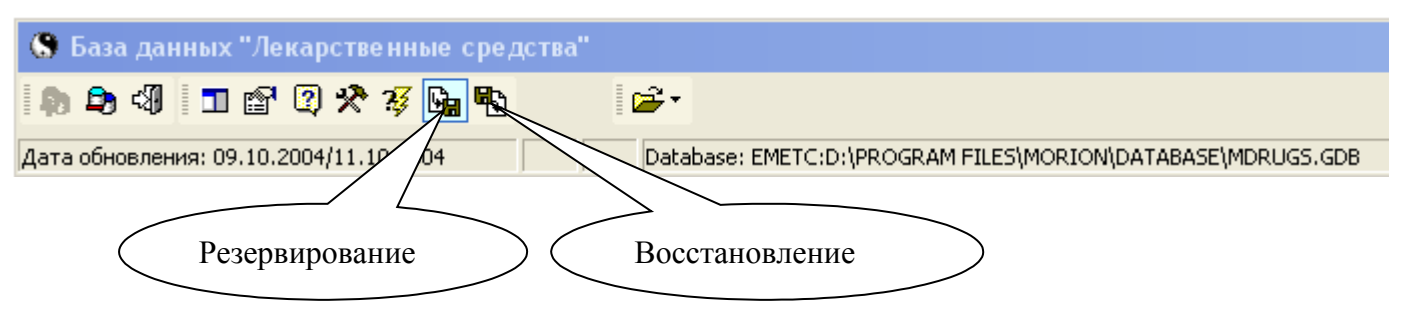

Для выполнения резервирования информации необходимо нажать соответствующую кнопку на панели, затем указать пароль для пользователя SYSDBA, после чего

выполняется резервирование. Процесс резервирования занимает до 1 минуты и формирует файл, объемом до 10 мегабайт. Каждое последующее резервирование заменяет предыдущее.

7.2. Восстановление информации.

Для восстановления информации необходимо нажать соответствующую кнопку на панели (см. рисунок выше) и ввести пароль для пользователя SYSDBA, после чего выполняется восстановление информации, которая была зарезервирована.

#### Раздел. КОНТАКТНАЯ ИНФОРМАЦИЯ.

ООО «Софтинформ», 01034, Киев, а/я 200 Горячая линия тех. поддержки: тел. (044) 569-44-70 044-569-44-70 Ищенко Сергей Александрович (директор) 050-383-00-74 Емец Александр Владимирович (нач. отдела продаж)

Региональные представители: 050-383-00-76 Кузенков Роман, Харьков 050-383-00-72 Мелихова Татьяна, Донецк 050-383-00-86 Михеев Владимир, Днепропетровск 050-383-00-87 Баранецкий Олег, Львов 050-448-42-98 Будылин Сергей, Одесса 050-448-42-98 Будылин Сергей, Одесса 050-383-00-84 Рощупкин Адриан, г. Луганск 050-446-93-54 Костомаров Евгений, г. Кременчуг, Полтавская область 050-446-93-53 Юшко Евгений, г. Симферополь, АР Крым 050-446-93-63 Жерлицин Владимир, г. Запорожье

Технические специалисты: 067-726-44-17 Приступлюк Орест, г. Львов 067-911-60-72 Стеценко Дмитрий, г. Харьков

Менеджеры продаж, г. Киев: (050) 383-00-80 Стрельченко Наталья (050) 446-93-48 Лоцман Александр

Системный Администратор: 050-446-93-51 Дмитрий

Менеджеры тех. поддержки: 050-444-52-08 Опошний Юрий 050-383-09-65 Инюшкина Алена 050-444-52-76 Рубцов Сергей